### CENTRO FEDERAL DE EDUCAÇÃO TECNOLÓGICA DE MINAS GERAIS – CAMPUS V

SIADON – Sistema de Avaliação Diagnóstica Online

Débora Marco de Castro Gleika Nayce Eleutério João Paulo A. Rocha José Geraldo Cândido

> Divinópolis - MG 2014

### CENTRO FEDERAL DE EDUCAÇÃO TECNOLÓGICA DE MINAS GERAIS – CAMPUS V

#### SIADON – Sistema de Avaliação Diagnóstica Online

Débora Marco de Castro Gleika Nayce Eleutério João Paulo A. Rocha José Geraldo Cândido

Orientador: Willyan Michel Ferreira

Trabalho de Conclusão de Curso apresentado ao Curso Técnico em Informática para Internet do Centro Federal de Educação Tecnológica de Minas Gerais – Campus V como requisito parcial para a obtenção do título de Técnico em Informática para Internet.

Divinópolis – MG 2014

# CENTRO FEDERAL DE EDUCAÇÃO TECNOLÓGICA DE MINAS GERAIS – CAMPUS V

Trabalho de Conclusão de Curso julgado adequado para obtenção do título de Técnico em Informática para Internet e aprovado pela banca composta pelos seguintes professores.

Prof. Willyan Michel Ferreira - CEFET-MG (Orientador)

Prof. Vinicius de Oliveira Santos - CEFET-MG (Coorientador)

Prof. Eduardo Habib Bechelane Maia - CEFET-MG

Prof. Luis Augusto Mattos Mendes Coordenador do Curso Técnico em Informática

Data de aprovação: Divinópolis, 20 de janeiro de 2014.

Rua Álvares de Azevedo, 400 bairro Bela Vista - Divinópolis, MG - Brasil - Tel.: (37) 3219-1160

#### RESUMO

Em Minas Gerais, a Secretaria de Estado da Educação criou o Sistema Mineiro de Avaliação da Educação Pública (SIMAVE). Desde a sua instalação, avaliações anuais são realizadas em todo o estado para verificar o desempenho dos alunos da rede Estadual de ensino. Após ser feita, fica a cargo do professor o tratamento estatístico do resultado da mesma para criar o seu Plano de Intervenção Pedagógica (PIP). Porém, esse processo apresenta muitas falhas, tais como, gasto excessivo com folhas, correção sujeita a erros e perda de tempo. A partir do processo descrito surge o Sistema de Avaliação Diagnóstica Online, denominado SIADON. O principal objetivo desse software é otimizar o sistema de avaliação já existente em Minas Gerais (SIMAVE), possibilitando ao professor acesso mais rápido aos resultados para acompanhar de maneira coesa seus alunos. O sistema será desenvolvido em ambiente web e a permissão para seu acesso consiste em três tipos de usuários distintos: aluno, professor e administrador. O primeiro propriamente dito, após se cadastrar já estará apto a realizar a prova. Já o professor, possui permissão para cadastrar a si mesmo e a escola, consultar turmas e emitir relatórios (tabelas ou gráficos). Por fim, o administrador possui acesso para cadastrar escola, aluno, professor e questões, remover e adicionar cadastro e emitir relatórios (gráficos ou tabelas).

Palavras - chave: Avalição Díagnóstica Online; SIMAVE; Professor

# Sumário

| RESUMO                                           | 4  |
|--------------------------------------------------|----|
| 1. Introdução                                    | 7  |
| 1.1. Definição do Sistema                        | 8  |
| 1.2. Definição do Escopo                         | 9  |
| 1.3. Definição das Funcionalidades               | 9  |
| 1.4. Referencial Teórico                         | 9  |
| 2. Projeto Conceitual                            | 11 |
| 2.1. Diagrama de Contexto UML                    | 11 |
| 2.2 Documentação dos Autores                     | 12 |
| 2.2.1. Ator 1 – Administrador                    | 12 |
| 2.2.2. Ator 2 - Aluno                            | 12 |
| 2.2.3. Ator 3 – Professor                        | 12 |
| 2.3. Descrição Detalhada das Funcionalidades     | 12 |
| 2.3.1 Página Inicial do sistema                  | 12 |
| 2.3.2 Página Inicial do aluno                    | 13 |
| 2.3.2.1 Cadastro de alunos                       | 13 |
| 2.3.2.2 Atualizar dados                          | 14 |
| 2.3.2.3 Avaliação                                | 14 |
| 2.3.2.4 Ajuda                                    | 15 |
| 2.3.3 Página Incial do professor                 | 15 |
| 2.3.3.1 Cadastro de escola                       | 16 |
| 2.3.3.2 Cadastro de turma                        | 16 |
| 2.3.3.3 Cadastro de Professores                  | 17 |
| 2.3.3.4 Relatórios                               | 17 |
| 2.3.3.5 Turmas cadastradas                       | 18 |
| 2.3.3.6 Atualizar cadastro                       | 19 |
| 2.3.3.7 Ajuda                                    | 20 |
| 2.3.4 Página Inicial do Administrador            | 20 |
| 2.3.4.1 Cadastrar questões                       | 20 |
| 2.3.4.2 Cadastros                                | 21 |
| 2.3.4.3 Relatórios                               | 21 |
| 3. Projeto Físico                                | 23 |
| 3.1. DER – Diagrama de Entidade e Relacionamento | 23 |
| 3.2. Diagrama de Classes                         | 24 |
| 3.3. Dicionário de Dados                         | 25 |
| 4. Resultados                                    | 26 |
| 5. Considerações Finais                          | 30 |
| 8.2. Anexo 2: Diagrama de Sequência              | 36 |
| 8.2.1. Anexo 2.1 : Professor                     | 36 |
| 8.2.2: Aluno                                     | 37 |
| 8.2.3: Administrador                             | 38 |
| 8.3. Anexo 3: Diagrama de Transição de Estados   | 39 |
| 8.4. Anexo 4: Tabela de registro manual          | 40 |
| 8.5. Anexo 5: Gráfico de registro manual         | 40 |
| 8.6. Anexo 6: Gráfico por acerto dos alunos      | 40 |
|                                                  |    |

| 8.7. Anexo 7: Planilha eletrônica de acertos e erros | 41 |
|------------------------------------------------------|----|
| 8.8. Anexo 8: Planilha matriz de referência          | 41 |
| 8.9. Anexo 9: Planilha gabarito do aluno             | 41 |
| 9.0. Anexo 10: Questões da avaliação                 | 42 |

### 1. Introdução

No Brasil, o desenvolvimento de um sistema de avaliação da educação básica é bastante recente. Até o início dos anos 90, com a exceção do sistema de avaliação da pósgraduação sob a responsabilidade da Capes, as políticas educacionais eram formuladas e implantadas sem qualquer avaliação sistemática. Porém, em 1995 surge o Sistema Nacional de Avaliação da Educação Básica (SAEB) que foi a primeira iniciativa brasileira, em escala nacional, para se conhecer o sistema educacional brasileiro em profundidade.

As informações obtidas a partir dos levantamentos do SAEB permitem acompanhar a evolução da qualidade da educação ao longo dos anos, definição de ações voltadas para a solução dos problemas identificados e direcionamento dos seus recursos técnicos e financeiros às áreas prioritárias.

Em Minas Gerais, a Secretaria de Estado da Educação criou o Sistema Mineiro de Avaliação da Educação Pública, o SIMAVE, em 2000. A partir de 2003, o SIMAVE foi aperfeiçoado e ampliado. Desde a instalação do sistema, avaliações anuais são realizadas em todo o estado, verificando o desempenho de alunos das redes Estadual e Municipal de ensino. A análise dos resultados da avaliação interna da aprendizagem realizada pela Escola e os resultados do Sistema Mineiro de Avaliação da Educação Pública - SIMAVE-, constituído pelo Programa de Avaliação da Rede Pública de Educação Básica - PROEB -, pelo Programa de Avaliação da Alfabetização - PROALFA - e pelo Programa de Avaliação da Aprendizagem Escolar - PAAE.

Além da avaliação da educação externa, ele também disponibiliza avaliações para que as escolas apliquem as provas dos conteúdos de matemática em seus alunos, diagnosticando assim, quais conhecimentos este ainda não incorporou. Após ser feita, fica a cargo do professor o tratamento estatístico do resultado da mesma, criando tabelas, listas e gráficos, muitas vezes de forma manual, para elaboração do PIP (Programa de Intervenção Pedagógica). Assim, anualmente os dirigentes de cada escola com o apoio da comunidade escolar, equipe pedagógica e professores, elaboram seu Plano de Intervenção Pedagógica, baseando-se nos resultados alcançados nas últimas avaliações externas e nos Boletins Pedagógicos.

A simplificação do sistema através de uma visão dinâmica foi feita através dos diagramas de caso de uso, entidade e relacionamento, classes, estados, sequência e atividades.

Para o desenvolvimento do sistema em ambiente web, utilizamos as linguagens de programação PHP, JAVASCRIPT, CSS e HTML.

O PHP (*Hypertext Prepocessor*) é uma linguagem de script open source de uso geral, muito utilizada e especialmente guarnecida para o desenvolvimento de aplicações Web embutível dentro do HTML. Este último, (*Hyper Text Markup Language*) é definido como uma linguagem usada para preparar documentos Web de hipertexto, contendo comandos chamados elementos ou *tags*, que marcam textos, incluem imagens e possui conexão com o banco de dados.O CSS (*Cascading Style Sheets*) é um mecanismo simples para adicionar estilos (fontes, cores, espaçamentos) aos documentos Web e que juntamente com o javascript, considerada uma linguagem de programação baseada em *scripts* e padronizada pela Associação Especializada na Padronização de Sistemas de Informação (ECMA International), compõe o cabeçalho do HTML.

Quanto a validação dos dados e informações utilizou-se o sistema gerenciador de banco de dados. Este, é uma coleção de dados logicamente coerente que possui um significado implícito, cuja interpretação é dada por uma determinada aplicação.

Os softwares utilizados para tais atividades mencionadas acima, foram MySQL Workbench versão 5.2.44, MAX's HTML Beauty versão 2.0 e Wamp Server versão 2.4.

Pretende-se, com o desenvolvimento do software SIADON, otimizar os processos, gerenciar estas informações e, de uma forma segura e coesa proteger os dados do aluno. Este programa reunirá e colocará em prática, conceitos aprendidos nas aulas técnicas do curso de Informática para Internet do Centro Federal de Educação Tecnológica de Minas Gerais, Campus Divinópolis.

#### 1.1. Definição do Sistema

Atualmente o sistema de educação do estado de Minas Gerais avalia o nível de aprendizagem de seus alunos do ensino fundamental através do SIMAVE (Sistema Mineiro de Avaliação da Educação Pública). As avaliações, contendo apenas as disciplinas de português e matemática são aplicadas somente aos alunos do 5º ao 9º ano.

Após os alunos resolverem as provas, os professores corrigem as mesmas e reproduzem os dados, contendo desempenho da turma e do aluno (no geral e por questão) em tabelas e gráficos feitos de forma manual ou utilizando alguma planilha eletrônica. O resultado obtido por essa avaliação é de suma importância para a escola, pois é através dele que a coordenação elabora o PIP (Programa de Intervenção Pedagógica).

A partir do cenário descrito, o SIADON (Sistema de Avaliação Diagnóstica Online) surge para otimizar este processo, possibilitando ao educador ter acesso mais rápido aos resultados e acompanhar de maneira coesa seus alunos.

#### 1.2. Definição do Escopo

O sistema a ser desenvolvido tem o intuito de informatizar a forma de avaliação que o estado de Minas Gerais aplica nas escolas públicas, utilizando um banco de questões disponíveis em um ambiente WEB. O funcionamento do sistema se dará inicialmente pelo cadastro do professor e a partir de então, o aluno já ficará habilitado para se cadastrar e realizar seu teste de matemática, gerado a partir de questões aleatórias. A prova será feita em laboratórios de informática sob a supervisão do regente da turma e ele será o responsável por determinar o dia e horário para ser feita. Depois de iniciada, a avaliação ficará disponível por um determinado tempo e após o prazo estimado, ela já não estará mais acessível a consultas. Tal procedimento visa evitar comunicações entre alunos e possíveis fraudes. Feito isso, e com base nos resultados dos alunos, o professor poderá emitir relatórios: gerar gráficos, tabelas e ter acesso à informações sobre suas turmas e /ou alunos. Já o administrador, ficará responsável por atualizar o sistema e inserir novas questões da avaliação do SIMAVE do próprio ano correspondente.

#### 1.3. Definição das Funcionalidades

O sistema deverá prover as seguintes funcionalidades:

- 1. Armazenar questões.
- 2. Cadastro de alunos e professores.
- Gerar provas de forma aleatória com as questões armazenadas por ano de escolaridade e conteúdo;
- 4. Gerar o gráfico de desempenho da turma para o professor;
- 5. Armazenar os resultados obtidos, criando um histórico e possibilitando futuras consultas.

#### 1.4. Referencial Teórico

O programa fornecerá dados diagnósticos do processo de ensino-aprendizagem escolar para subsidiar o planejamento do ensino de matemática e suas intervenções pedagógicas. Serão avaliados alunos da 5<sup>a</sup> à 9<sup>a</sup> série do ensino fundamental.

A forma como o aluno resolverá as questões se baseia em uma ideia proposta por Piaget (2011, p.88) onde "conhecer um objeto implica a sua incorporação a esquemas de ação, e isto é verdade desde os comportamentos sensórios-motores elementares até as operações lógicomatemáticas superiores." Isso explica como se dá o processo de um conhecimento mais simples a outro mais complexo, ou seja, é através dessa perspectiva que o professor poderá realizar suas intervenções pedagógicas.

O banco de dados é responsável por guardar todos os registros e informações do sistema. Heuser(2009) define o Banco de Dados como a união de dados logicamente coerentes de tal forma que ao se relacionarem possam gerar um significado, ou seja, criam um sentido entre as informações inter relacionadas.

Para simplificar a visão do banco de dados foi usado o modelo conceitual. Segundo Heuser (2007, p.115)

Um modelo conceitual é uma descrição do banco de dados de forma independente de implementação em um SGBD. O modelo conceitual registra que dados podem aparecer no banco de dados, mas não registra como estes dados estão armazenados à nível de SGBD. A modelagem conceitual é uma fase muito importante no planejamento de uma aplicação de um banco de dados bem-sucedido.

Outro diagrama utilizado para exemplificar as funções de cada usuário no sistema é o Diagrama de Caso de Uso. Guedes (2009, p.27) define a UML (*Unified Modeling Language*) ou Linguagem de Modelagem Unificada como uma "linguagem visual utilizada para modelar softwares baseados no paradigma de orientação a objetos."

A principal linguagem de programação utilizada no sistema é o PHP. De acordo com Ramos (2007, p.6) o "PHP é uma linguagem de criação de scripts embutidas em HTML no servidor." O resultado de um programa escrito nessa linguagem é obtido pelo acesso a um navegador Web e a página identificada como PHP (extensão.php) deve ser disponiblilizada por um servidor Web ativo e conectado a um interpretador PHP.

### 2. Projeto Conceitual

Nesta seção serão apresentados os documentos conceituais do projeto (diagrama UML e protótipos do sistema), bem como suas especificidades.

#### 2.1. Diagrama de Contexto UML

Abaixo, na Figura 1 será apresentado o Diagrama de Contexto UML, contendo todos os atores (usuários) do sistema e as principais atividades realizadas por eles (acesso permitido).

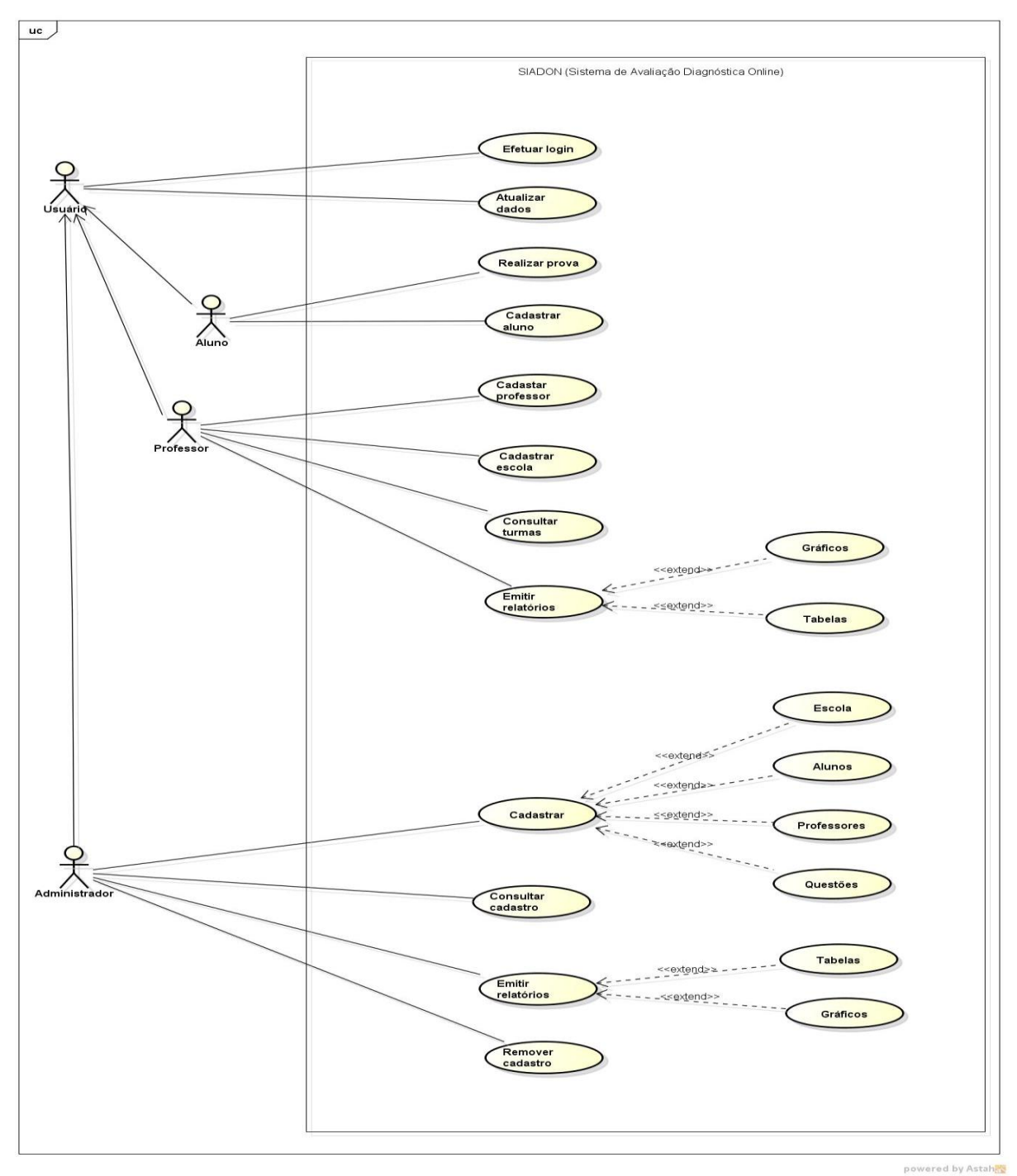

FIGURA 1: Diagrama de Caso de Uso

#### 2.2 Documentação dos Autores

Esta seção apresenta detalhadamente cada usuário do sistema e suas respectivas funções propriamente ditas.

#### 2.2.1. Ator 1 – Administrador

Representa o usuário atuante como administrador do sistema. Ele é o responsável por

consultar e remover cadastro, emitir relatórios (gráficos/tabelas), cadastrar aluno, professor, escola e as questões da avaliação.

#### 2.2.2. Ator 2 - Aluno

Representa o usuário que realizará a prova, ou seja, o aluno. Ele tem acesso restrito, podendo somente realizar a prova e as atividades de se auto cadastrar.

#### 2.2.3. Ator 3 – Professor

Representa o usuário que aplicará a prova, ou seja, o professor. Ele fica habilitado a realizar as tarefas de cadastrar a escola e a si mesmo, consultar turmas, atualizar dados e emitir relatórios, sendo que na última opção ele pode optar por emitir gráficos ou tabelas.

#### 2.3. Descrição Detalhada das Funcionalidades

Essa seção tratará das principais funcionalidades do sistema especificando assim, cada atividade envolvida do processo.

#### 2.3.1 Página Inicial do sistema

Na Figura 2 é apresentado a página inicial do sistema. Ao centro, se encontram cinco telas que direcionam a outras guias. São elas: cadastrar aluno/professor, sites do SIMAVE/CEFET e por fim uma breve explicação sobre o sistema. Caso o usuário já seja cadastrado, basta acessar diretamente com o seu login e senha no canto superior à direita.

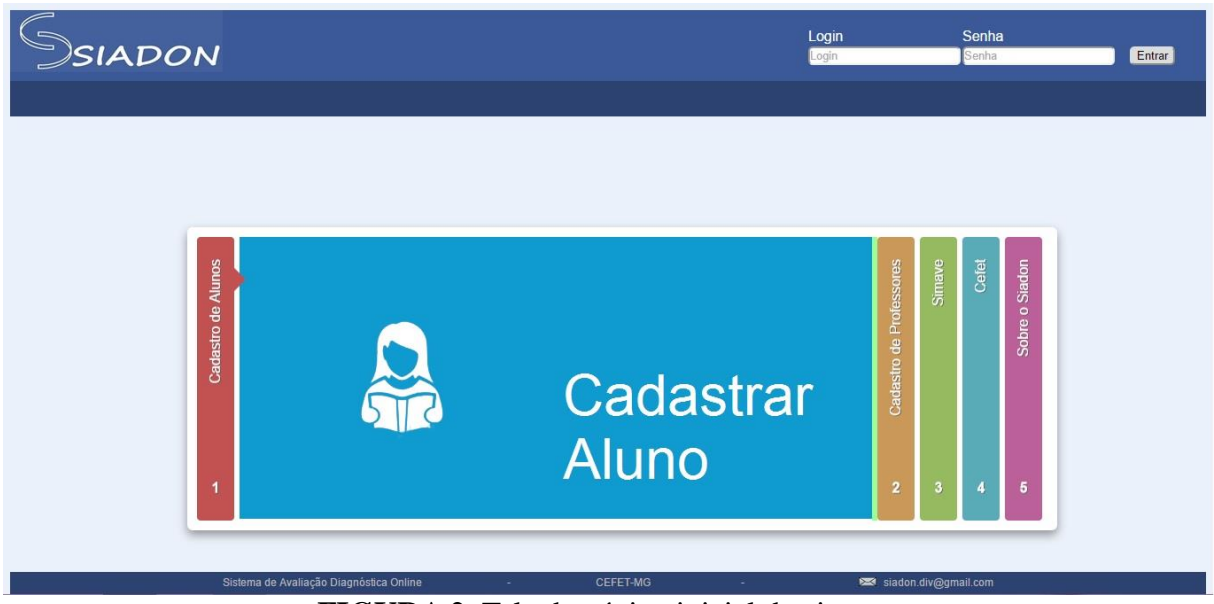

FIGURA 2: Tela da página inicial do sistema

#### 2.3.2 Página Inicial do aluno

A Figura 3 representa a página inicial do aluno. Nela contém as opções avaliação,

| SIADON    | ou        | i 'aluno01', seja bem vindo(a). <u>Sair</u> |
|-----------|-----------|---------------------------------------------|
|           |           |                                             |
| Analacijo |           | Atualizar<br>Ajuda                          |
|           | Avaliação |                                             |
|           | Avanaçao  |                                             |

atualizar dados e ajuda.

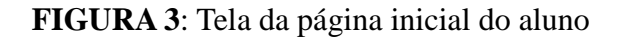

#### 2.3.2.1 Cadastro de alunos

O cadastro do aluno é feito por ele mesmo. Para isso, basta preencher as informações que estão nos campos: nome, escola, turma, e-mail, login, senha e confirmar senha. Após tudo ser preenchido o aluno já estará apto a utilizar sua conta (Figura 4).

| SSIADON                          |                                      |                                        |                                                       |                                                 | Home                   |
|----------------------------------|--------------------------------------|----------------------------------------|-------------------------------------------------------|-------------------------------------------------|------------------------|
|                                  | Nome:<br>Escola:<br>Email:<br>Senha: | Aluno 01<br>Cefet •<br>aluno@aluno.com | astro de Alunc<br>Turma:<br>Login:<br>Confirmar Senha | S<br>(1A •<br>(aluno01<br>(••<br>Salvar) Limpar |                        |
| Sistema de Avaliação Diagnóstica | Online                               | - CEF                                  | ET-MG                                                 | ÷                                               | 🕿 siadon div@gmail.com |

FIGURA 4: Tela da página de cadastro de alunos

#### 2.3.2.2 Atualizar dados

Para ser realizado a atualização de dados do aluno, o mesmo deverá escolher tal opção e preecher os campos id, nome, escola, e-mail, turma, login, nova senha e confirmar senha

| Ssiadon                   |                |                 |                  |               | Home                   |
|---------------------------|----------------|-----------------|------------------|---------------|------------------------|
|                           |                | S Att           | ualizar Dados    | i             |                        |
|                           | ld:            | [4              |                  |               | _                      |
|                           | Nome:          | [Aluno01        | Turma            |               |                        |
|                           | Email:         | aluno@aluno.com | Login:           | Aluno01       | -                      |
|                           | Nova senha:    |                 | Confirmar senha: |               |                        |
|                           |                |                 |                  | Salvar Limpar |                        |
| Sistema de Avaliação Diag | nóstica Online | - CEFE          | T-MG             | 2             | 🛤 siadon.div@gmail.com |

(Figura 5). Logo depois, suas alterações já serão salvas.

FIGURA 5: Tela da página de atualizar dados de alunos

#### 2.3.2.3 Avaliação

A Figura 6 apresenta a avaliação que o aluno irá realizar. Cada questão contém quatro alternativas (a, b, c, d), sendo apenas uma correta. Após escolher uma das respostas, o aluno as envia para já serem validadas no banco de dados. Na imagem abaixo, não estão contidas

todas as questões da prova, sendo essa encontrada no anexo 10.

| Ssiadon                                                                                                    |
|----------------------------------------------------------------------------------------------------|
|                                                                                                    |
|                                                                                                    |
|                                                                                                    |
|                                                                                                    |
| Caro Aluno,                                                                                                    |
| Sua avallação contêm questões objetivas de múltipla escolha selecionadas aleatoriamente. Cada questão apresenta e 04 (quatro) opções de respostas, com apenas uma correta. Não deixe nenhuma das questões em branco. Durante a prova NÃO é permitido ao candidato: utilizar material de consulta; comunicar-se com outros candidatos e nem se levantar sem autorização do Fiscal de Sala. |
| Boa Proval                                                                                                    |
| Questão 1 - No Brasil, 3/4 da população vive na zona urbana. De que outra forma podemos representar esta fração?<br>a)                                                                                                    |
| Questão 2 - Uma uma contêm 10 bolas identificadas pelas letras, A, B,,J. Uma bola é extraida ao acaso da uma e sua letra é observada. A probabilidade de a letra ser uma vogal é<br>a) © 5%.<br>b) © 10%.<br>c) © 30%.                                                                                                    |
| Questão 3 - Em certo ginásio de esporte, cabem 3750 torcedores nas cadeiras e 2850 nas arquibancadas. Na decisão do vôlei masculino, havia 3588 torcedores nas cadeiras e 939 pessoas nas<br>arquibancadas. Quantos lugares ficaram vagos?<br>a)                                                                                                    |
| di 0 11127                                                                                                    |

#### FIGURA 6: Tela da avaliação dos alunos

#### 2.3.2.4 Ajuda

A tela de ajuda contém informações de como o aluno irá resolver a avaliação, atualizar seus dados e em relação as configurações. Em caso de dúvidas, há a possibilidade de entrar

| SIADON |                                                                                                    | Home |
|--------|----------------------------------------------------------------------------------------------------|------|
|        |                                                                                                    |      |
|        |                                                                                                    |      |
|        |                                                                                                    |      |
|        | Sobre a Avaliação:                                                                                                    |      |
|        | Sua avaliação contém questões objetivas de múltipla escolha selecionadas<br>aleatoriamente. Cada questão apresenta e 04 (quatro) opções de respostas, com<br>apenas uma correta. Não deixe nenhuma das questões em branco. Durante a<br>prova NÃO é permitido ao candidato: utilizar material de consulta, comunicar-se<br>com outros candidatos e nem se levantar sem autorização do Fiscal de Sala. |      |
|        | Sobre Atualização dos Dados:                                                                                                    |      |
|        | Você poderá atualizar dados como email, login e senha. Alterações diferentes<br>destas, serão feitas somente pelo seu professor ou equipe SIADON e Ihe será<br>comunicado via email quando ocorror. Você também pode solicită-las via email.                                                                                                    |      |
|        | Considerações:                                                                                                    |      |
|        | Seu desempenho nesta avaliação, ajudará na elaboração do Plano de<br>Intervenção Pedagogica. Dúvidas e/ou sugestões poderão ser enviadas no email<br>abaixo                                                                                                    |      |
|        | Fale conosco: <u>siadon.div@gmail.com</u>                                                                                                    |      |

em contato através do e-mail fornecido. Como pode ser visto na Figura 7.

FIGURA 7: Tela de ajuda dos alunos

### 2.3.3 Página Incial do professor

A Figura 8 representa a página inicial do professor, contendo as opções de cadastrar escola, emitir relatórios, consultar turmas, atualizar dados e ajuda.

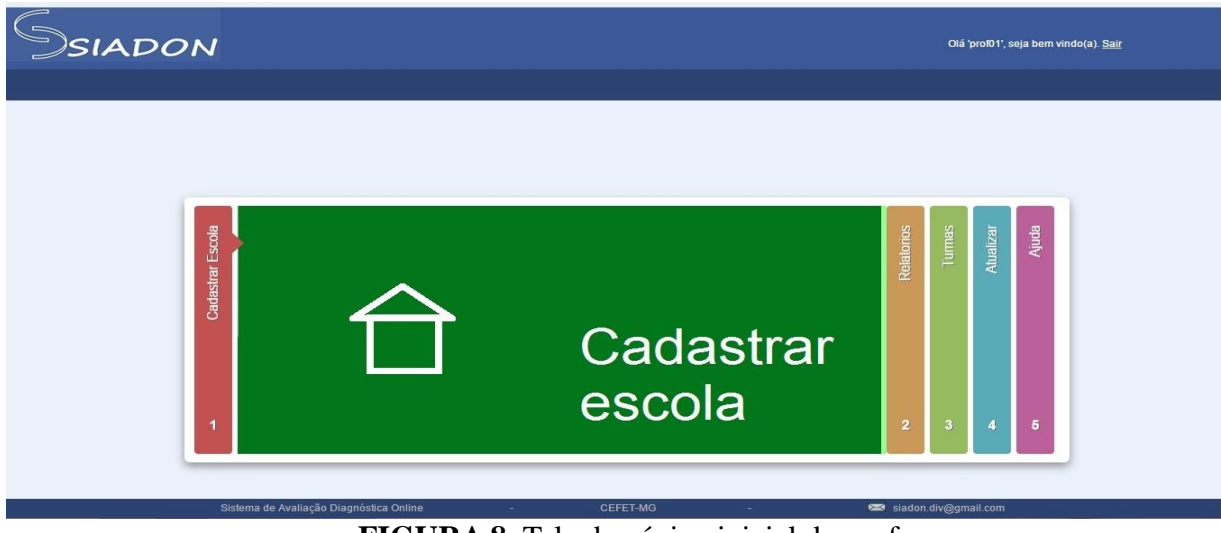

FIGURA 8: Tela da página inicial do professor

#### 2.3.3.1 Cadastro de escola

O cadastro de escola é feito pelo professor e o mesmo, deve preencher as informações de nome da escola e seu tipo, cidade e cadastrar as suas turmas. Tais atividades mencionadas

| SIADON                       |                                          |                                                   |               | Anterior               |
|------------------------------|------------------------------------------|---------------------------------------------------|---------------|------------------------|
|                              |                                          | _                                                 |               |                        |
|                              |                                          | Cadastro de Esc                                   | ola           |                        |
|                              | Nome Escola<br>Tipo de Escola<br>Cidade: | ESCOLA AMARELA<br>Municipal •<br>DIVINOPOLIS-MG • |               |                        |
| Cadastrar Turma              |                                          |                                                   | Salvar Limpar |                        |
|                              |                                          |                                                   |               |                        |
| Sistema de Avaliação Diagnós | tica Online                              | - CEFET-MG                                        |               | 🕿 siadon div@qmail.com |

anteriormente são visualizadas na Figura 9.

FIGURA 9: Tela de cadastro de escola

#### 2.3.3.2 Cadastro de turma

Nesta tela (Figura 10) o professor é responsável por cadastrar sua turma, devendo preencher os campos denominados de turma e escola.

| Ssiadon                         |          |                   |               | Anterior               |
|---------------------------------|----------|-------------------|---------------|------------------------|
|                                 |          |                   |               |                        |
|                                 |          | S Cadastro d      | e Turma       |                        |
|                                 | Turma:   | 9 VERDE           |               |                        |
|                                 | Escola:  | ESCOLA ESTADUAL 2 | Salvar Limpar |                        |
|                                 |          |                   | Curran Curran |                        |
|                                 |          |                   |               |                        |
|                                 |          |                   |               |                        |
|                                 |          |                   |               |                        |
|                                 |          |                   |               |                        |
| Sistema de Avaliação Diagnóstic | a Online | - CEFET-MG        | •             | 🐱 siadon.div@gmail.com |

FIGURA 10: Tela de cadastro de turma

#### 2.3.3.3 Cadastro de Professores

Para cadastrar-se, o professor deve preencher os campos de nome, e-mail, senha,

| SIADON                    |                    |                  |            |               | Home |
|---------------------------|--------------------|------------------|------------|---------------|------|
|                           |                    |                  |            |               |      |
|                           |                    |                  |            |               |      |
|                           |                    |                  |            |               |      |
|                           | SCa                | adastro de P     | rofessores |               |      |
|                           |                    |                  |            |               |      |
| Nome:                     | Professor 01       |                  |            |               |      |
| Email:                    | prof@professor.com | Login:           | prof01     |               |      |
| Senha:                    |                    | Confirmar Senha: | [          |               |      |
| Escola:<br>Cefet          |                    |                  |            |               |      |
| ✓ Erminia<br>□ Luis Viana |                    |                  |            |               |      |
| Coteon                    | as anteriores      |                  |            |               |      |
|                           | as untendios       |                  |            | Salvar Limpar |      |
|                           |                    |                  |            |               |      |
|                           |                    |                  |            |               |      |

login, confirmar senha e selecionar sua escola, como mostra a Figura 11.

FIGURA 11: Tela de cadastro de professores

#### 2.3.3.4 Relatórios

Ao emitir relatórios, o professor pode escolher entre gerar gráficos ou tabelas. A Figura 12 representa o gráfico. Nele, tem-se o nome do aluno no canto inferior e acima 3 colunas representando os níveis das questões da avaliação (nível fácil/ médio/ difícil). Sendo assim, o gráfico consta o nome do aluno e suas respectivas notas obtidas.

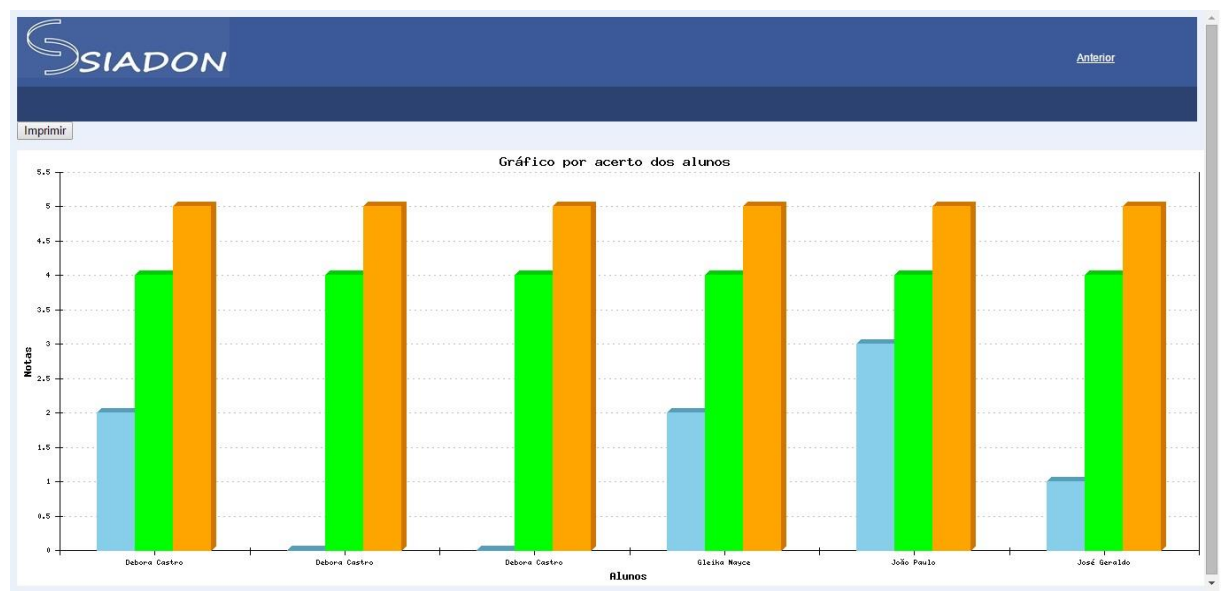

FIGURA 12: Tela de relatórios- Gráficos

Como ser observado na Figura 12 cada um dos alunos possuem três barras que refere ao número de acertos apresentados, da esquerda para a direita, na seguinte ordem: fácil, médio, difícil.

A Figura 13 representa a tabela, no que diz respeito aos relatórios. No canto superior encontram- se informações sobre a escola e a turma do professor. Abaixo, há o nome de cada aluno, o número de questões acertadas e questões erradas, bem como, as porcentagens dos respectivos acertos e erros da prova em geral.

| Ssiadon                  |                 | Tabela                 |                      | Sair |
|--------------------------|-----------------|------------------------|----------------------|------|
| Escola: ESCOLA FEDERAL 1 | Turma: 9 AMAREL | A                      |                      |      |
| Imprimir                 |                 |                        |                      |      |
| Aluno                    | Acertos Erros   | Porcentagem de acertos | Porcentagem de erros |      |
| Debora Castro            | 2 3             | 40%                    | 60%                  |      |
|                          |                 |                        |                      |      |

FIGURA 13: Tela de relatórios-Tabelas

#### 2.3.3.5 Turmas cadastradas

A Figura 14 representa a opção reservada aos professores para eventuais consultas de suas turmas cadastradas. Nela, são registradas informações sobre turma, escola, cidade e

remover alguma das opções anteriores.

| SIADON Turmas cadastradas |                                                |                                                                                                    |  |  |
|---------------------------|------------------------------------------------|----------------------------------------------------------------------------------------------------|--|--|
|                           |                                                |                                                                                                    |  |  |
| Escola                    | Cidade                                         | Pemover                                                                                                    |  |  |
| ESCOLA FEDERAL 1          | DIVINOPOLIS-MG                                 |                                                                                                    |  |  |
| ESCOLA FEDERAL 1          | DIVINOPOLIS-MG                                 | 0                                                                                                    |  |  |
|                           |                                                |                                                                                                    |  |  |
|                           |                                                |                                                                                                    |  |  |
|                           |                                                |                                                                                                    |  |  |
|                           |                                                |                                                                                                    |  |  |
|                           |                                                |                                                                                                    |  |  |
|                           |                                                |                                                                                                    |  |  |
|                           |                                                |                                                                                                    |  |  |
|                           | Escola<br>ESCOLA FEDERAL 1<br>ESCOLA FEDERAL 1 | Escola       Cidade         ESCOLA FEDERAL 1       DIVINOPOLIS-MG         ESCOLA FEDERAL 1       DIVINOPOLIS-MG |  |  |

FIGURA 14: Tela de pesquisar turmas

#### 2.3.3.6 Atualizar cadastro

Para atualizar seu cadastro, o professor deve preencher as informações referentes ao seu id, nome, e-mail, login, senha, confirmar senha e por último, selecionar qual a sua escola;

| SIADON    |                            |               |                  |         |                        | <u>Home</u> |
|-----------|----------------------------|---------------|------------------|---------|------------------------|-------------|
|           |                            |               |                  |         |                        |             |
|           |                            |               |                  |         |                        |             |
|           |                            |               |                  |         |                        |             |
|           |                            |               |                  |         |                        |             |
|           |                            |               | S Atualizar c    | adastro |                        |             |
|           |                            |               | 2                |         |                        |             |
|           |                            |               | ld: 5            |         |                        |             |
|           | Nome:                      | Professor 01  |                  |         |                        |             |
|           | Email:                     | prof@prof     | Login:           | prof01  |                        |             |
|           | Senha:                     | [             | Confirmar Senha: |         |                        |             |
|           | Escola:                    |               |                  |         |                        |             |
|           | ESCOLA FE                  | DERAL 1       |                  |         |                        |             |
|           | ESCOLA ES                  | JNICIPAL 3    |                  |         |                        |             |
|           | ESCOLA PA                  | RTICULAR 4    |                  |         |                        |             |
|           | Escola a                   |               |                  |         |                        |             |
|           | Nenhuma da                 | as anteriores |                  |         |                        |             |
|           |                            |               |                  |         | Atualizar Limpar       |             |
| Sistema d | le Avaliação Diagnóstica O | nline -       | CEFET-MG         |         | 🔀 siadon.div@gmail.com |             |

como pode ser observado na Figura 15.

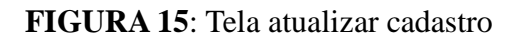

#### 2.3.3.7 Ajuda

A tela de ajuda contém informações direcionadas aos professores, sobre os relatórios, os cadastros e por último, as considerações finais com a possibilidade de entrar em contato

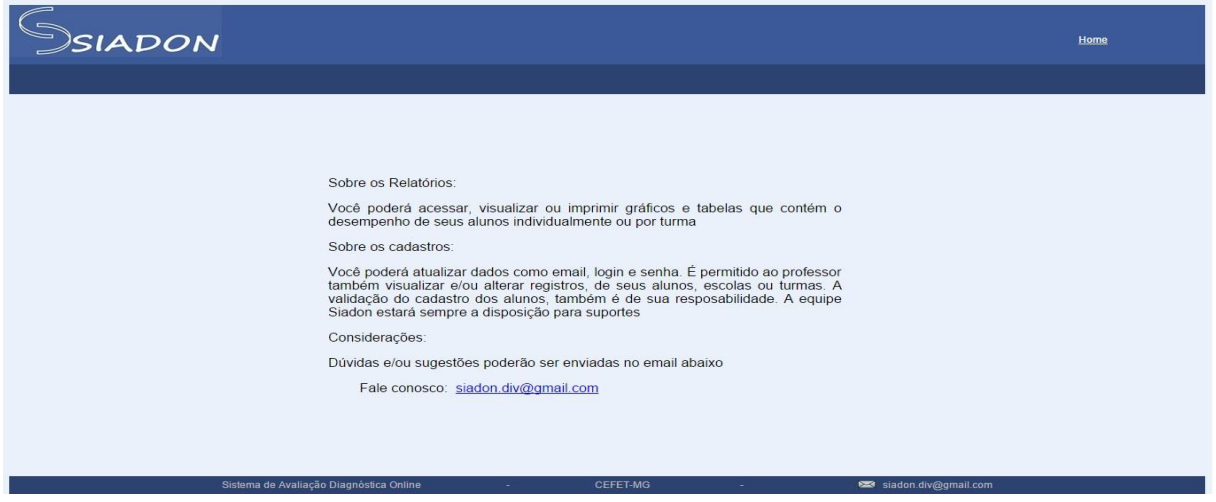

através do e-mail fornecido; Figura 16.

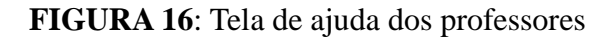

#### 2.3.4 Página Inicial do Administrador

O administrador tem acesso as seguintes páginas: adicionar e consultar cadastro, emitir relatórios, atualizar dados, ajuda e cadastrar questões. Como mostra na Figura 17.

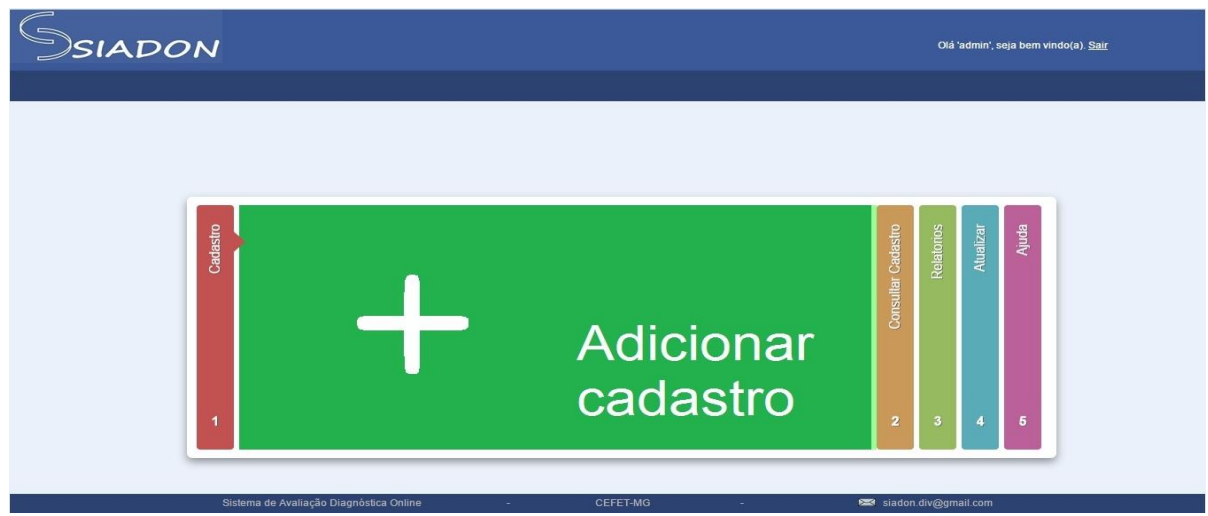

FIGURA 17: Tela inicial administrador

#### 2.3.4.1 Cadastrar questões

Nesta seção (Figura 18), o único usuário que tem acesso a ela é o administrador. Ele é o responsável por cadastrar as questões. Para validá- las ele terá que preencher o campo enunciado, as opções de resposta (a,b,c,d) e selecionar o nível da questão. Por último, confirma-se a resposta correta e a questão já estará registrada no banco de dados.

|                                                                                                    | estões o                                                             | cadas                   | strada                 | IS                     |                         |                        |         |
|----------------------------------------------------------------------------------------------------|----------------------------------------------------------------------|-------------------------|------------------------|------------------------|-------------------------|------------------------|---------|
| Imprimir                                                                                                    |                                                                      | Opção I<br>A            | Opção<br>B             | Opção<br>C             | Opção<br>D              | Opção<br>correta Nível | Remover |
| Em certo ginásio de esporte, cabem 3750 torcedores<br>cadeiras e 2850 nas arquibancadas. Na decisão do v<br>masculino, havia 3588 torcedores nas cadeiras e 939<br>nas arquibancadas. Quantos lugares ficaram vagos?                                                                                                    | nas<br>võlei<br>9 pessoas                                            | 2073.                   | 4527.                  | 6600.                  | 11127.                  | С                      | 0       |
| No Brasil, 3/4 da população vive na zona urbana. De<br>forma podemos representar esta fração?                                                                                                    | que outra                                                            | 15%.                    | 25%.                   | 34%.                   | 75%.                    | А                      | 0       |
| Antônio precisa fazer uma atividade para a aula de se<br>mas não consegue chegar ao um resultado por se tra<br>valores aproximados de radicais. Qual é o resultado o<br>operação √5 + √3?                                                                                                    | exta-feira,<br>atar de<br>da                                         | 1,7.                    | 2,2.                   | 3,9.                   | 6,0.                    | D                      | 9       |
| Uma urna contém 10 bolas identificadas pelas letras,<br>Uma bola é extraída ao acaso da urna e sua letra é o<br>A probabilidade de a letra ser uma vogal é                                                                                                    | , A, B,,J.<br>observada.                                             | 5%.                     | 10%.                   | 30%.                   | 50%.                    | В                      | 0       |
| O Brasil foi escolhido para sediar a Copa do Mundo d<br>no ano de 2014. Uma das cidades em que acontecerri<br>jogos é o Rio de Janeiro, no estádio do Maracanã. Cr<br>1950, seu nome em tupi-guarani significar "semelhant<br>chocalho". As medidas do gramado do Maracanã são<br>m. Marque a alternativa que indica as medidas da de | de Futebol<br>rão os<br>riado em<br>te a um<br>o 110 x 75<br>ea e do | 750 m²<br>e 185<br>m. : | 1100<br>m² e<br>220 m. | 8250<br>m² e<br>370 m. | 75000<br>m² e<br>370 m. | В                      | 0       |

FIGURA 18: Tela de cadastro de questões

#### 2.3.4.2 Cadastros

Nessa seção (Figura 19), o usuário administrador tem acesso para realizar e consultar

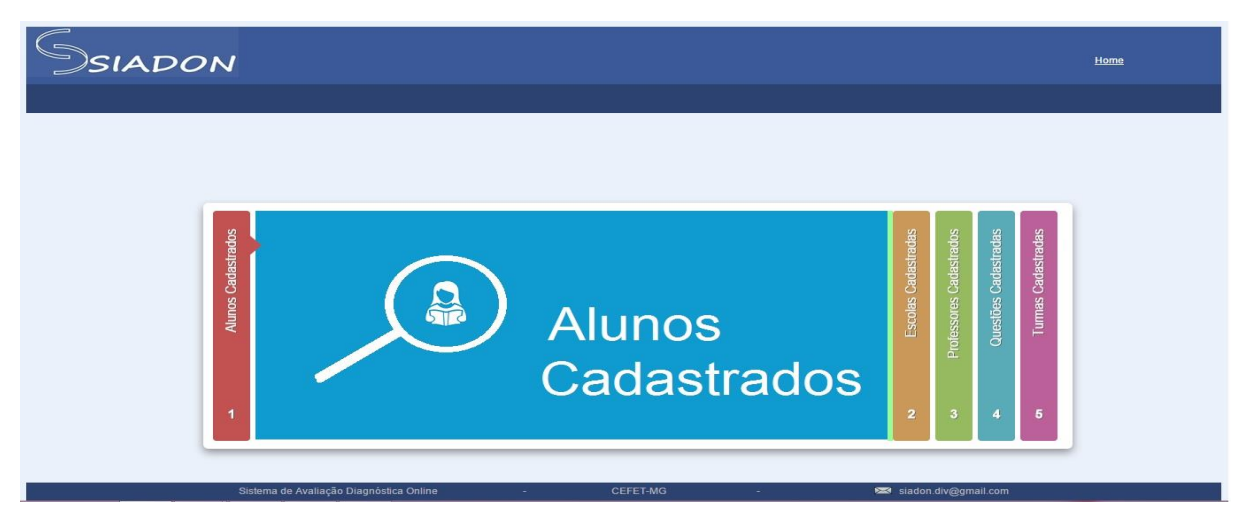

os cadastros de alunos, professores, escolas, turmas e questões.

FIGURA 19: Tela de cadastros do administrador

#### 2.3.4.3 Relatórios

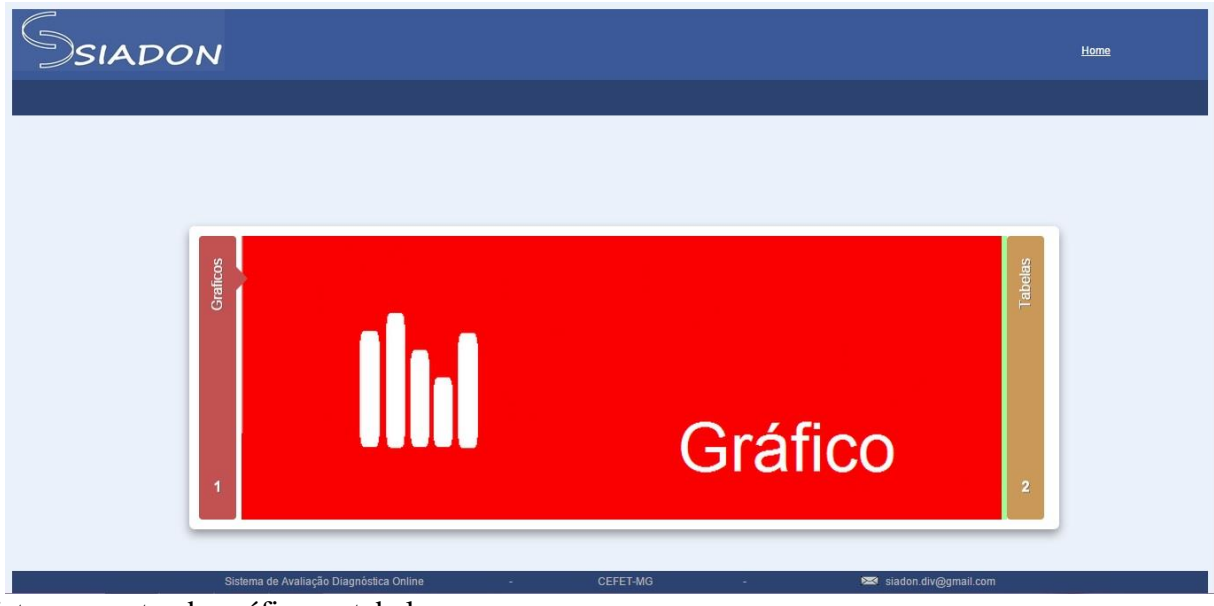

A Figura 20 representa a área de acesso a gráficos permitida ao administrador do

sistema, contendo gráficos e tabelas.

FIGURA 20: Tela de relatórios do administrador

### 3. Projeto Físico

Nesta seção serão apresentados os Diagramas de Entidade e Relacionamento, Diagrama de Classe e Dicionário de Dados. As informações contidas neles dizem respeito ao banco de dados.

#### 3.1. DER – Diagrama de Entidade e Relacionamento

A Figura 14, à seguir apresenta o Diagrama Entidade Relacionamento (DER). Nele temos uma visão mais ampla do projeto, mostrando-se as tabelas e os relacionamentos que

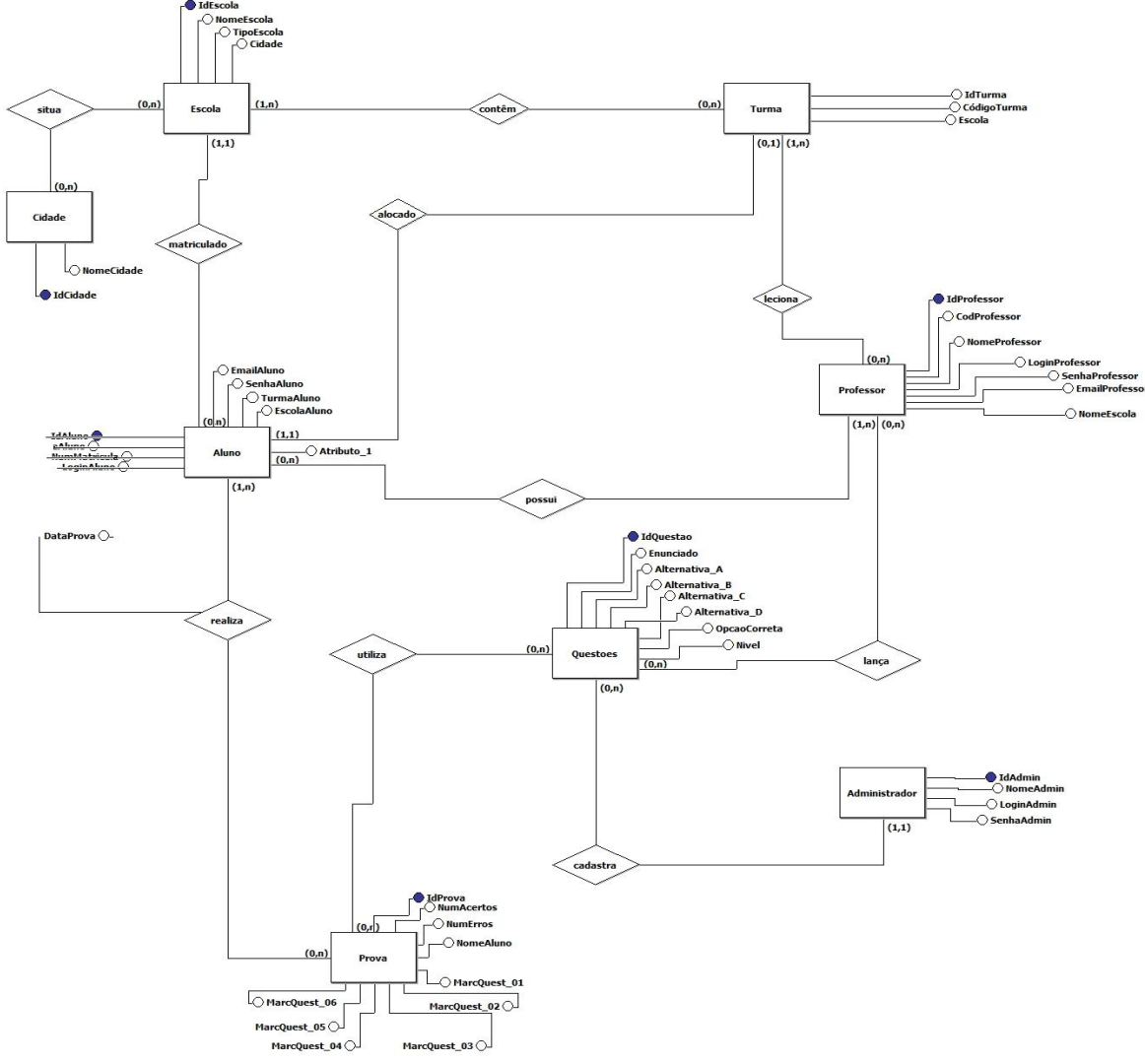

compõem o banco de dados do sistema.

#### 3.2. Diagrama de Classes

Abaixo (Figura 22), está sendo representado todas as classes do sistema, bem como os relacionamentos entre elas.

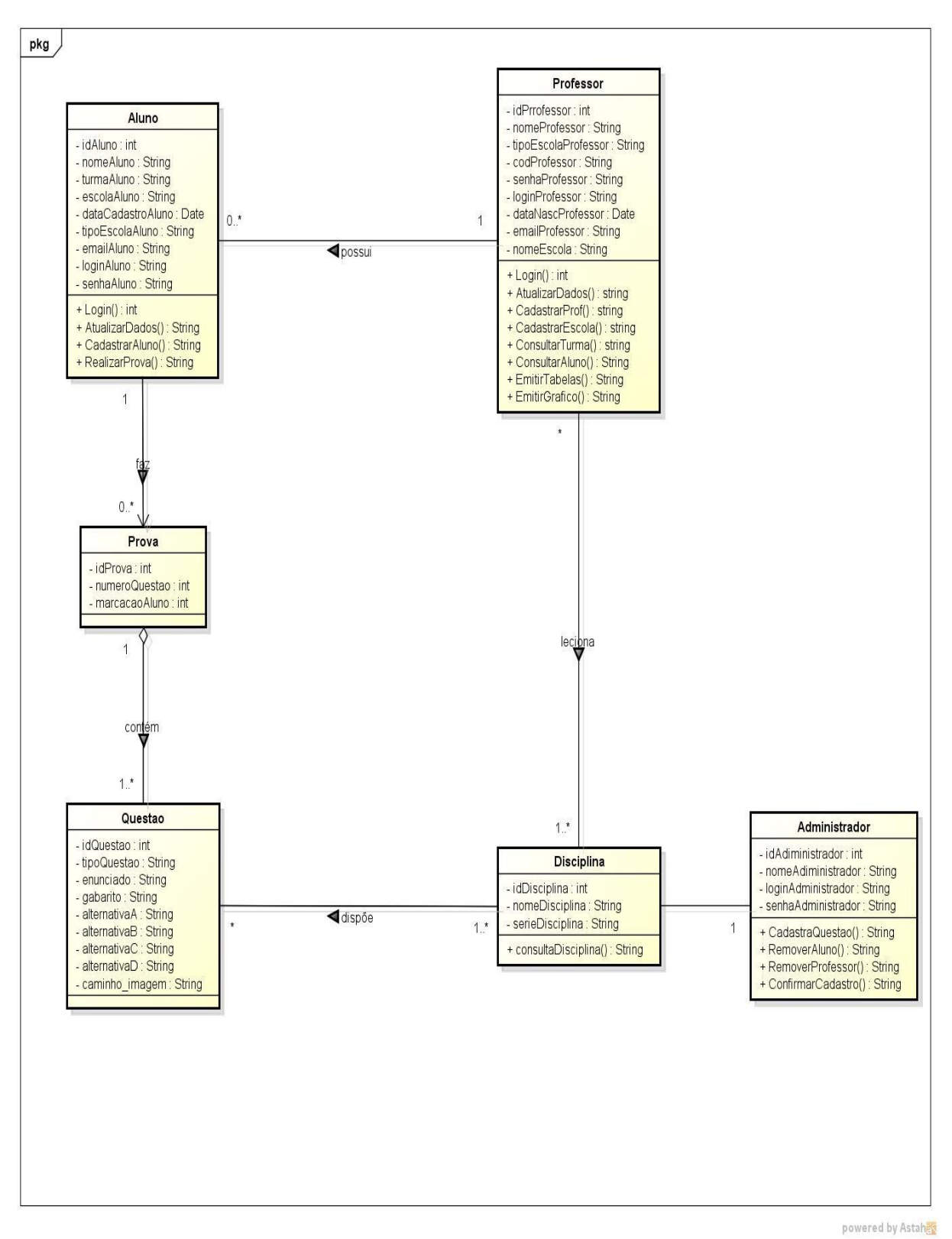

FIGURA 22: Diagrama de Classes

#### 3.3. Dicionário de Dados

Abaixo, é apresentado o dicionário de dados com todas as tabelas e atributos presentes no banco de dados de forma detalhada.

Aluno = \*Aluno avaliado\* <u>IdAluno</u> + NomeAluno + TurmaAluno + EscolaAluno + EmailAluno + LoginAluno +

SenhaAluno

Professor = \*Professor da disciplina\* <u>IdProfessor</u> + NomeProfessor + {EscolaProfessor} \* possível cadastro em várias escolas\* +

EmailProfessor + LoginProfessor + SenhaProfessor

Administrador = \*Administrador do sistema\* <u>IdAdministrador</u> + NomeAdministrador + LoginAdministrador + SenhaAdministrador

Questões = \*Questões da avalição\* <u>IdQuestões</u> + TipoQuestão + Enunciado + OpçaoCorreta+ 1{Alternativa}4 \*Alternativas:

a,b,c,d\* + nivel

Prova = \*prova gerada pelo banco de dados\* <u>IdProva</u> + 1{Questão}5 + NomeDoAluno + NumeroDeAcertos + NumeroDeErros + DataProva

Escola = \*Escolas onde as avaliações são aplicadas\* <u>IdEscola</u> + NomeEscola + TipoEscola \*Estadual,municipal,federal,particular\* + Cidade

Turma = \*Turmas avaliadas\* <u>IdTurma</u> + Codigo \*nome da turma\* + Escola + Cidade

Cidade = \*Cidades onde as escolas avaliadas estão localizadas\* IdCidade + NomeCidade

#### 4. Resultados

O sistema SIADON foi dividido em 3 usuários distintos: professor, aluno e administrador. Cada um, possui suas especificidades e acesso restrito para determinadas atividades.

Primeiramente, os testes foram realizados separadamente de acordo com cada perfil de usuário. A partir dos resultados obtidos foram efetuadas as modificações e correções das falhas que se fizeram necessárias. Os testes seguintes foram feitos com a integração de ambos os acessos. Ao final, o sistema apresentou-se livre de erros e todos os requisitos propostos inicialmente foram atendidos.

As figuras que se seguem a seguir, mostram o cadastro de professores, alunos, escolas, questões, gráficos e tabelas devidamente preenchidos. Todas contém a opção de imprimir.

A Figura 23 simboliza o resultado da tela de professores cadastrados devidamente preenchida. Nela, constam - se os dados do professor: nome, escola 1(rede federal), escola 2(rede estadual), escola3 ( rede municipal), e-mail e opção remover.

| SIADO | ON           | F                | Professores cadastra | dos      |           |            |
|-------|--------------|------------------|----------------------|----------|-----------|------------|
|       |              |                  |                      |          |           |            |
|       | Imprimir     |                  |                      |          |           |            |
|       | Nome         | Escola 1         | Escola 2             | Escola 3 | Email     | Remover    |
|       | Professor 01 | ESCOLA FEDERAL 1 | ESCOLA ESTADUAL 2    |          | prof@prof | 9          |
|       |              |                  |                      |          |           |            |
|       |              |                  |                      |          |           |            |
|       |              |                  |                      |          |           |            |
|       |              |                  |                      |          |           |            |
|       |              |                  |                      |          |           |            |
|       | FI           |                  | da an dan (ma da m   |          |           | an ala i-l |

FIGURA 23: Tela de cadastro de professores preenchida

O resultado da tela de alunos cadastrados aparece na Figura 24, contendo as

informações de nome, turma, escola, e-mail e a opção remover.

FIGURA 24: Tela de cadastro de alunos preenchida

A tela de escolas cadastradas é visualizada na Figura 25. Nela pode-se observar os dados de escola, tipo (federal, estadual, municipal) e cidade devidamente preenchidos. Além

| SIADON              | Escolas cadastradas |                |         |
|---------------------|---------------------|----------------|---------|
|                     |                     |                |         |
| Imprimir            |                     |                |         |
| Escola              | Tipo                | Cidade         | Remover |
| Escola a            | Estadual            | DIVINOPOLIS-MG | 0       |
| ESCOLA ESTADUAL 2   | Estadual            | DIVINOPOLIS-MG | 0       |
| ESCOLA FEDERAL 1    | Estadual            | DIVINOPOLIS-MG | 0       |
| ESCOLA MUNICIPAL 3  | Municipal           | DIVINOPOLIS-MG | 0       |
| ESCOLA PARTICULAR 4 | Particular          | DIVINOPOLIS-MG | 0       |
| xyz                 | Estadual            | DIVINOPOLIS-MG | 0       |
|                     |                     |                |         |
|                     |                     |                |         |
|                     |                     |                |         |
|                     |                     |                |         |
|                     |                     |                |         |
|                     |                     |                |         |
|                     |                     |                |         |
|                     |                     |                |         |
|                     |                     |                |         |
|                     |                     |                |         |
|                     |                     |                |         |

disso, ainda há a opção de remover.

As questões cadastradas da avalicação seguem abaixo (Figura 26). Nela, temos o enunciado, as 4 opções de respostas (a, b, c, d), a opção correta, o nível da questão (fácil,

|                                                                                                    | stões c                                                     | adas                   | trada                    | IS                     |                         |                       |            |
|----------------------------------------------------------------------------------------------------|-------------------------------------------------------------|------------------------|--------------------------|------------------------|-------------------------|-----------------------|------------|
| Imptimir                                                                                                    |                                                             |                        |                          |                        |                         |                       |            |
| Enunciado                                                                                                    | c                                                           | )pção (<br>A           | Opção (<br>B             | Opção<br>C             | Opção<br>D              | Opção<br>correta Níve | el Remover |
| Em certo ginásio de esporte, cabem 3750 torcedores n<br>cadeiras e 2850 nas arquibancadas. Na decisão do vôl<br>masculino, havia 3588 torcedores nas cadeiras e 939 p<br>nas arquibancadas. Quantos lugares ficaram vagos?                                                                                                    | nas<br>lei<br>pessoas                                       | 2073.                  | 4527.                    | 6600.                  | 11127.                  | С                     | ٢          |
| No Brasil, 3/4 da população vive na zona urbana. De qu<br>forma podemos representar esta fração?                                                                                                    | ue outra                                                    | 15%.                   | 25%.                     | 34%.                   | 75%.                    | A                     | ٢          |
| Antônio precisa fazer uma atividade para a aula de sex<br>mas não consegue chegar ao um resultado por se trata<br>valores aproximados de radicais. Qual é o resultado da<br>operação \5 + \3?                                                                                                    | kta-feira,<br>ar de<br>a                                    | 1,7.                   | 2,2.                     | 3,9.                   | 6,0.                    | D                     | ٢          |
| Uma uma contém 10 bolas identificadas pelas letras, A<br>Uma bola é extraída ao acaso da urna e sua letra é obs<br>A probabilidade de a letra ser uma vogal é                                                                                                    | A, B,,J.<br>servada.                                        | <mark>5%</mark> .      | 10%.                     | 30%.                   | 50%.                    | В                     | 0          |
| O Brasil foi escolhido para sediar a Copa do Mundo de<br>no ano de 2014. Uma das cidades em que acontecerão<br>jogos é o Rio de Janeiro, no estádio do Maracanã. Cria<br>1950, seu nome em tupi-guarani significa "semelhante-<br>chocalho". As medidas do gramado do Maracanã são 1<br>m. Marque a alternativa que indica as medidas da área | e Futebol<br>o os<br>ado em 7<br>a um<br>110 x 75<br>a e do | 50 m²<br>e 185<br>m. 2 | 1100<br>m² e<br>220 m. 3 | 8250<br>m² e<br>370 m. | 75000<br>m² e<br>370 m. | В                     | ٢          |

médil, difícil) e a opção remover.

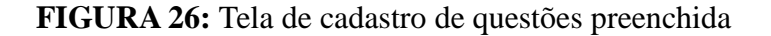

A Figura 27 mostra um dos resultado dos relatórios, o gráfico. Nele, tem-se o nome do aluno no canto inferior e acima 3 colunas representando os acertos nos níveis das questões da avaliação (nível fácil/ médio/ difícil).

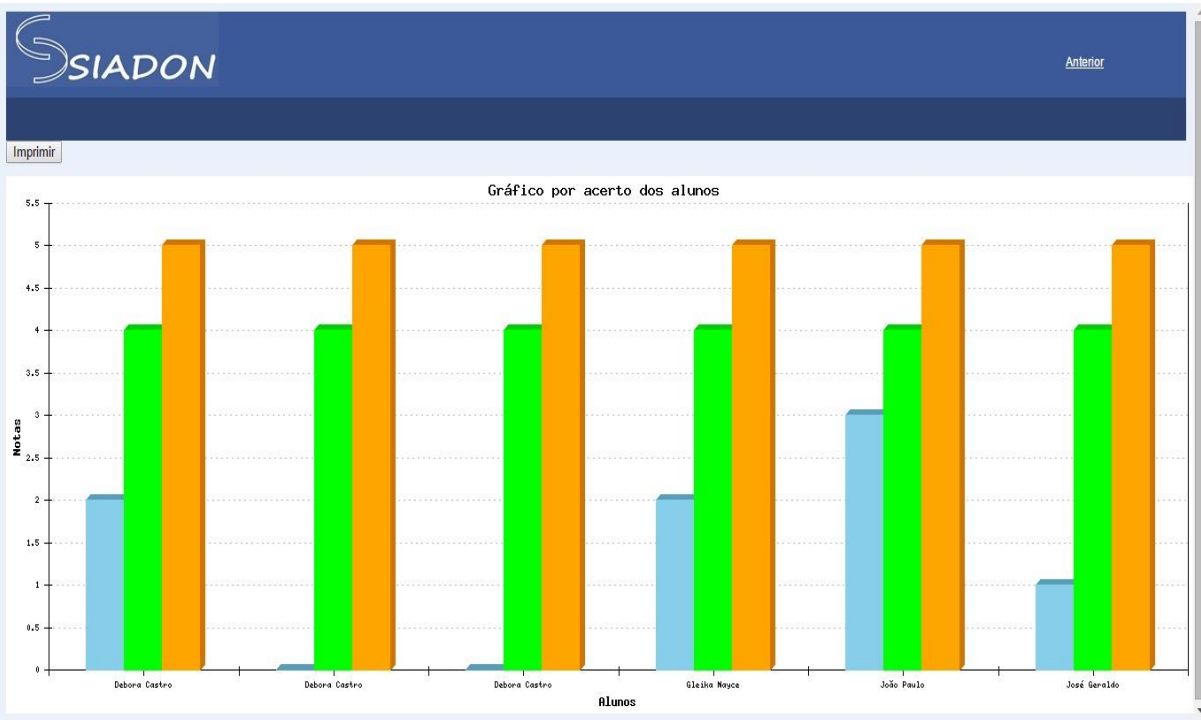

FIGURA 27: Tela de resultados dos relatórios - gráfico

A tabela, é outro resultado dos relatórios (Figura 28). Nela são apresentados informações sobre a escola e a turma do professor e no canto superior há o nome de cada aluno, número de questões acertadas e questões erradas, bem como, as porcentagens dos

| Ssiadon                  |                   | Tabela               |                      | Sair |
|--------------------------|-------------------|----------------------|----------------------|------|
| Escola: ESCOLA FEDERAL 1 | Turma: 9 AMARELA  |                      |                      |      |
| Imprimir                 | Acertos Erros Por | contarion de acortos | Porcentagem de erros |      |
| Debora Castro            | 2 3               | 40%                  | 60%                  |      |
|                          |                   |                      |                      |      |
|                          |                   |                      |                      |      |
|                          |                   |                      |                      |      |
|                          |                   |                      |                      |      |

respectivos acertos e erros da prova em geral.

FIGURA 28: Tela de resultado dos relatórios - tabela

### 5. Considerações Finais

Neste trabalho abordamos o assunto das avaliações estaduais feita nas escolas de MG, o SIMAVE. Este, é considerado de fundamental importância pois através dos resultados dessa avaliação que os professores montam seu PIP. A correção é feita manualmente pelos próprios professores, o que leva a demanda de um tempo e grande esforço, desperdício de papel e correção sujeita a erros. Em virtude dos dados apresentados decidiu-se otimizar esse processo. Com isso, a avaliação passa a ser online e o resultado será gerado automaticamente, o que auxília o professor em todo processo manual.

Após diversas análises em escolas com os professores e maiores pesquisas sobre essa avaliação começamos modelar o SIADON (Sistema de Avaliação Diagnóstica Online).

O código do sistema seguiu o paradigma de programação orientada a objetos (POO). Essa forma de organização, permitiu a manutenção e extensão do código mais fácil e com menos riscos de inserção de *bugs*, deixando-o mais organizado e legível. As aplicações de POO seguiram o padrão MCV(*model-controller-view*).

Os diagramas contribuíram de forma significativa para o projeto devido ao fato de nos mostrarem pelo desenho mais detalhes do sistema que antes não eram perceptíveis. Com eles foi possível detectar diversos erros presentes no projeto e depois corrigí-los, o que nos proporcionou amenizar futuros erros .

Todo o conhecimento técnico empregado durante o desenvolvimento do trabalho foi adquirido durante o curso de Informática para Internet, atividades extracurriculares, pesquisas feitas nas mais diversas áreas, principalmente a respeito do processo de ensino-aprendizagem e a qualidade das aulas ofertadas por nossos professores.

Durante a fase de conclusão, o sistema atendeu as nossas expectativas no que diz respeito a realização do protótipo de interface, implementação do banco de dados e ampliação de nossos conhecimentos. Acreditamos que o desenvolvimento desse projeto irá solucionar o grande desafio encontrado pelos professores atualmente.

Por fim, agradecemos também ao nosso colega de classe Alex Silva, que esteve presente inicialmente no projeto e posteriormente o abandonou, por ter sido o responsável por apresentar a ídeia, mostrando o grande desafio encontrado pelos professores atualmente.

# 6. Cronograma

A seguir (Figura 29), mostra-se a Estrutura Analítica do Projeto (EAP) obtida através da ferramenta MS Project.

| D  |              | Task Name                                 | % Complete | Duration   | Start        | Finish       | Predecessors | Resource Names                                                      |
|----|--------------|-------------------------------------------|------------|------------|--------------|--------------|--------------|---------------------------------------------------------------------|
|    | Q            |                                           |            |            |              |              |              |                                                                     |
| 1  | Ý            | INICIO                                    | 100%       | 5 days     | Mon 31/03/14 | Fri 04/04/14 |              |                                                                     |
| 2  | $\checkmark$ | Levantamento Inicial do Escopo            | 100%       | 5 days     | Mon 31/03/14 | Fri 04/04/14 |              | Luis Augusto;Alex N. Silva;Débora Castro;Gleika Nayce;João Pa       |
| 3  | $\checkmark$ | Definir Lider do Projeto                  | 100%       | 1 day      | Wed 02/04/14 | Thu 03/04/14 | 2            | Jeneffer,João Paulo                                                 |
| 4  |              | PLANEJAMENTO                              | 56%        | 16,51 days | Thu 03/04/14 | Fri 23/05/14 |              |                                                                     |
| 5  |              | Definir Escopo                            | 44%        | 16,51 days | Thu 03/04/14 | Fri 23/05/14 |              |                                                                     |
| 6  | $\checkmark$ | Definir EAP                               | 100%       | 3 days     | Wed 16/04/14 | Fri 18/04/14 | 3            | Jeneffer;Débora Castro;Gleika Nayce;João Paulo;José Geraldo         |
| 1  | Ĩ.           | Definir Fases do Projeto                  | 71%        | 9,71 days  | Thu 03/04/14 | Wed 16/04/14 | 3            | Jeneffer;Débora Castro;Gleika Nayce;João Paulo;José Geraldo         |
| 8  |              | Definir Principais Estrategias            | 25%        | 31,57 days | Fri 04/04/14 | Fri 23/05/14 | 7            | Jeneffe;Débora Castro;Gleika Nayce;João Paulo;José Geraldo          |
| 9  | V            | Decompor Entregaveis                      | 100%       | 3 days     | Mon 07/04/14 | Mon 28/04/14 | 8            | Jeneffer;Débora Castro;Gleika Nayce;João Paulo;José Geraldo         |
| 10 | V            | Desenvolver Plano do Projeto              | 100%       | 1,05 days  | Thu 03/04/14 | Fri 18/04/14 |              |                                                                     |
| 11 | V            | Definir Equipes do Projeto                | 100%       | 5 days     | Thu 03/04/14 | Thu 10/04/14 | 3            | Luis Augusto;Débora Castro;Gleika Nayce;João Paulo                  |
| 12 | V            | Desenvolver Cronograma                    | 100%       | 5 days     | Fri 04/04/14 | Thu 17/04/14 | 11           | Jeneffer;Débora Castro;Gleika Nayce;João Paulo;José Geraldo         |
| 13 | <b>V</b>     | Desenvolver Matriz de Responssabilidade   | 100%       | 2 days     | Mon 07/04/14 | Fri 18/04/14 | 12           | Jeneffer;Débora Castro;Gleika Nayce;João Paulo;José Geraldo         |
| 14 | $\checkmark$ | CONTROLE                                  | 100%       | 5,23 days  | Fri 02/05/14 | Fri 09/05/14 |              |                                                                     |
| 15 | $\checkmark$ | Controlar Projetos                        | 100%       | 5,23 days  | Fri 02/05/14 | Fri 09/05/14 | 12;13SS      | José Geraldo; João Paulo; Willyan Michel Ferreira; Debora Castro; C |
| 16 |              | execução                                  | 80%        | 150,5 days | Fri 16/05/14 | Fri 12/12/14 |              |                                                                     |
| 17 | $\checkmark$ | Documentos de Engenharia de Software      | 100%       | 43,1 days  | Fri 16/05/14 | Wed 16/07/14 |              |                                                                     |
| 18 | $\checkmark$ | Documento de Visão                        | 100%       | 2,5 days   | Fri 16/05/14 | Tue 20/05/14 |              | Débora Castro;Gleika Nayce;José Geraldo                             |
| 19 | V            | Documento de Requisitos                   | 100%       | 8,85 days  | Mon 19/05/14 | Fri 30/05/14 | 18           | Débora Castro;Gleika Nayce;José Geraldo                             |
| 20 | <b>√</b>     | Documento de Regras de Negócio            | 100%       | 26,5 days  | Tue 20/05/14 | Wed 02/07/14 | 19           | Débora Castro;Gleika Nayce;José Geraldo                             |
| 21 | <b>V</b>     | Protótipo                                 | 100%       | 12,5 days  | Wed 21/05/14 | Thu 10/07/14 | 20           | Gleika Nayce;João Paulo                                             |
| 22 | V            | Documento de Expecificação de Caso de Uso | 100%       | 1,25 days  | Thu 22/05/14 | Thu 10/07/14 | 21           | Débora Castro;Gleika Nayce;João Paulo                               |
| 23 | V            | Documentação de Estratégia de Teste       | 100%       | 6,25 days  | Thu 12/06/14 | Wed 16/07/14 | 22           | Débora Castro;Gleika Nayce;João Paulo                               |

| 24 |          | Artefatos de Infraestrutura de Software | 6%   | i5,85 days | Mon 26/05/14 | Tue 12/08/14 |              |                                                              |
|----|----------|-----------------------------------------|------|------------|--------------|--------------|--------------|--------------------------------------------------------------|
| 25 |          | Diagrama de Caso de Uso                 | 7%   | 17,4 days  | Mon 26/05/14 | Wed 18/06/14 | 19           | Gleika Nayce;Débora Castro                                   |
| 26 |          | Diagrama de Atividades                  | 2%   | 40,91 days | Wed 28/05/14 | Thu 24/07/14 | 25           | Débora Castro;Gleika Nayce                                   |
| 27 |          | Diagrama de Sequencia                   | 0%   | 2 days     | Thu 24/07/14 | Mon 28/07/14 | 26           | Débora Castro;Gleika Nayce                                   |
| 28 | <b>V</b> | Diagrama de Classes                     | 100% | 0,4 days   | Tue 03/06/14 | Wed 04/06/14 | 27           | Gleika Nayce;Débora Castro                                   |
| 29 | 31       | Apresentação Oral 1                     | 75%  | 1,25 days  | Mon 11/08/14 | Tue 12/08/14 |              | José Geraldo;Débora Castro;Gleika Nayce;João Paulo           |
| 30 | V        | Criação de Banco de Dados               | 100% | 12,6 days  | Mon 26/05/14 | Wed 29/10/14 |              |                                                              |
| 31 | V        | MER Conceitual                          | 100% | 61,05 days | Mon 26/05/14 | Wed 29/10/14 | 29           | Gleika Nayce;Débora Castro;José Geraldo                      |
| 32 | V        | MER Lógico                              | 100% | 5 days     | Tue 12/08/14 | Tue 14/10/14 | 31           |                                                              |
| 33 | V        | Script SQL                              | 100% | 14,5 days  | Wed 28/05/14 | Wed 15/10/14 | 32           | José Geraldo;João Paulo;Gleika Nayce                         |
| 34 | V        | Construção                              | 100% | 101,8 days | Thu 29/05/14 | Fri 17/10/14 |              |                                                              |
| 35 | V        | Plano de Construção                     | 100% | 14,75 days | Thu 29/05/14 | Mon 01/09/14 | 17SS;24;30SF | João Paulo;Gleika Nayce                                      |
| 36 | <b>V</b> | Codificação                             | 100% | 14,25 days | Sun 27/07/14 | Mon 15/09/14 | 35           | João Paulo;Gleika Nayce                                      |
| 37 | √        | Testes: execução                        | 100% | 20 days    | Mon 15/09/14 | Mon 13/10/14 | 36           | Débora Castro;Gleika Nayce;João Paulo;José Geraldo           |
| 38 | V        | Homologação: execução                   | 100% | 5 days     | Mon 13/10/14 | Fri 17/10/14 | 37           | Débora Castro;Gleika Nayce;João Paulo;José Geraldo           |
| 39 | V        | Integração                              | 100% | 18,31 days | Fri 31/10/14 | Wed 26/11/14 |              |                                                              |
| 40 | V        | Preparação de Ambientes                 | 100% | 16,01 days | Fri 31/10/14 | Mon 24/11/14 | 34           | Débora Castro;Gleika Nayce;João Paulo;José Geraldo           |
| 41 | V        | Plano de Interação                      | 100% | 5,81 days  | Wed 19/11/14 | Wed 26/11/14 | 40           | Débora Castro;Gleika Nayce;João Paulo;José Geraldo           |
| 42 | V        | Transição                               | 100% | 11,25 days | Thu 27/11/14 | Fri 12/12/14 |              |                                                              |
| 43 | V        | Plano de Implantação                    | 100% | 11,25 days | Thu 27/11/14 | Fri 12/12/14 | 39           | Débora Castro;Gleika Nayce;João Paulo;José Geraldo;Débora Ca |
| 44 | <b>V</b> | Treinamento                             | 100% | 5 days     | Thu 04/12/14 | Thu 11/12/14 | 43           | Débora Castro;Gleika Nayce;João Paulo;José Geraldo           |
| 45 |          | ENCERRAMENTO                            | 0%   | 4,6 days   | Fri 16/01/15 | Thu 22/01/15 |              |                                                              |
| 46 | 1        | Encerramento Administrativo             | 0%   | 2,8 days   | Fri 16/01/15 | Tue 20/01/15 | 16           | Jeneffer;Débora Castro;Gleika Nayce;João Paulo;José Geraldo  |
| 47 |          | Analise Posmortem                       | 0%   | 1,8 days   | Wed 21/01/15 | Thu 22/01/15 | 46           | Jeneffer;João Paulo;Debora Castro;Gleika Nayce;José Geraldo  |

FIGURA 29: Estrutura Analítica do Projeto

### 7. Referências

**APRENDE MINAS**. Disponível em: < http://www.aprendeminas.com/2009/10/simave-sistema-mineiro-de-avaliacao-da.html >. Acesso em: 14 setembro.2014.

CASTRO, M.H.G. *Sistemas de avaliação da educação no Brasil: avanços e novos desafios*. São Paulo em Perspectiva, São Paulo, Fundação Seade, v. 23, n. 1, p. 5-18, jan./jun. 2009. Disponível em: <a href="http://www.seade.gov.br">http://www.seade.gov.br</a>; <www.scielo.br</a>>. Acesso em: 13 setembro.2014.

GRAHAM, Ian S. *A Referência Completa para HTML 3.2 e Extensões HTML*. 3<sup>a</sup> ed. Rio de Janeiro: Campus, 1998.

GUEDES, Gilleanes T. A. UML 2 : U*ma Abordagem Prática* / Gilleanes T. A. Guedes. São Paulo : Novatec Editora, 2009.

HEUSER, Carlos A. Projeto de Banco de Dados. 6ª ed. Porto Alegre: Bookman, 2009.

MARTINS, José Carlos Cordeiro. *Gerenciando Projetos de Desenvolvimento de Software com PMI, RUP E UML*. 4ª ed. Rio de Janeiro: Brasport, 2007.

PIAGET, Jean. *A inteligência em quatro tempos*. Moderna, São Paulo: p. 86 -89, janeiro/fevereiro. 2011.

 PLANO DE INTERVENÇÃO PEDAGÓGICA – resultados e perspectivas sob o olhar da

 inspeção
 escolar.
 Disponível
 em:
 <</td>

 http://catolicaonline.com.br/revistadacatolica2/artigosv2n3/23-Pos-Graduacao.pdf
 >.
 Acesso

 em:
 12 setembro.2014.

PRESSSMAN, Roger S. Engenharia de software. 6ª ed. Porto Alegre: AMGH, 2010.

RAMOS, R. et al. *PHP para profissionais*. Digerate Books, São Paulo, p.6, 2007.

**SECRETÁRIA DE EDUCAÇÃO DE MINAS GERAIS.** Disponível em: < http://www.educacao.mg.gov.br/component/gmg/page/297-proeb >. Acesso em: 21 junho.2014.

**SIMAVE**: Sistema Mineiro de Avaliação da Educação Pública. Disponível em: < http://www.simave.caedufjf.net/ >. Acesso em: 21 junho.2014.

SISTEMA NACIONAL DE AVALIAÇÃO DA EDUCAÇÃO BÁSICA (Avaliação Nacional da Educação Básica – Aneb). Disponível em: < http://ces.ibge.gov.br/base-de-dados/metadados/inep/sistema-nacional-de-avaliacao-da-educacao-basica-saeb >. Acesso em: 13 setembro.2014.

# 8. Anexos

## 8.1. Anexo 1: Diagrama de Atividades

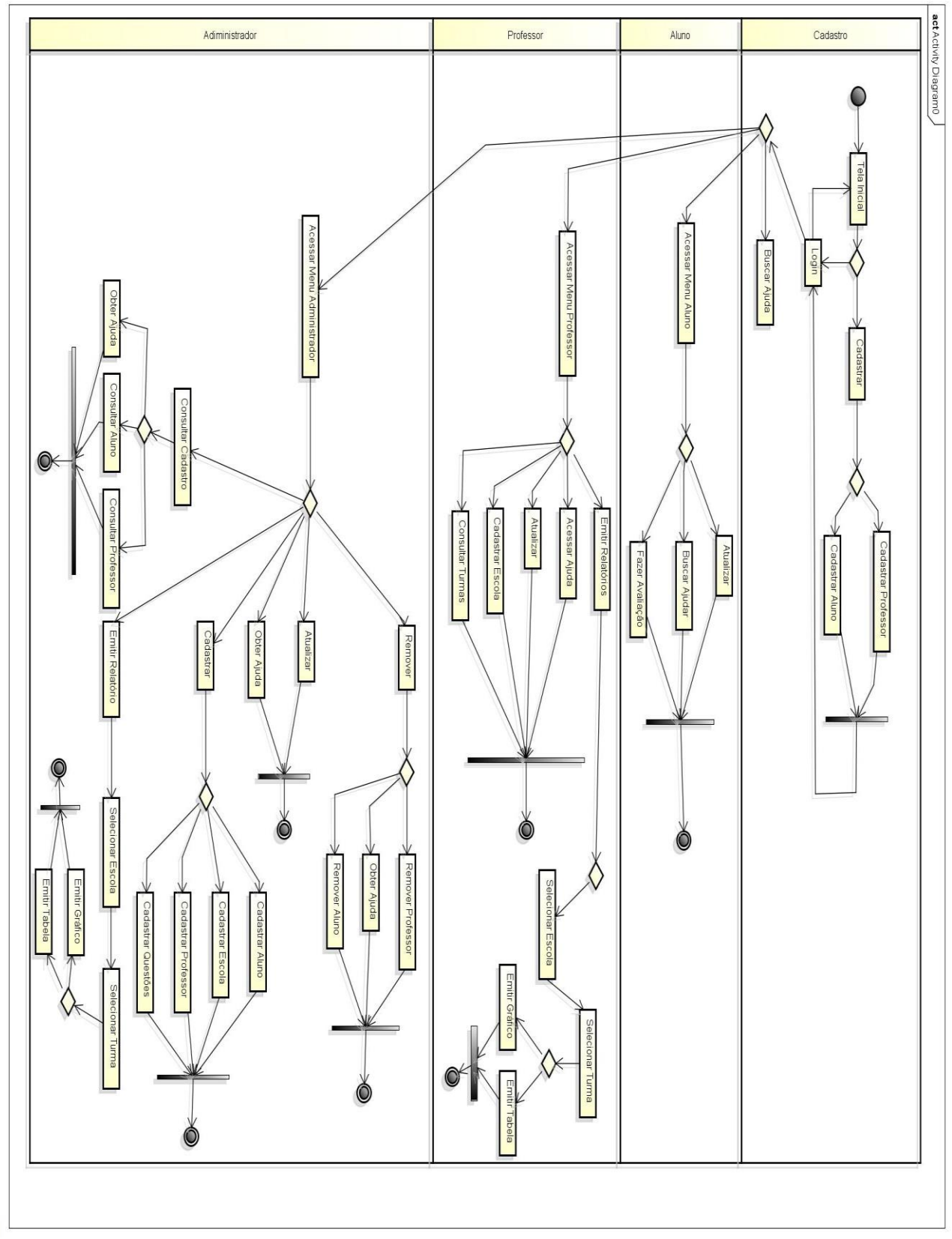

powered by Astah

# 8.2. Anexo 2: Diagrama de Sequência

8.2.1. Anexo 2.1 : Professor

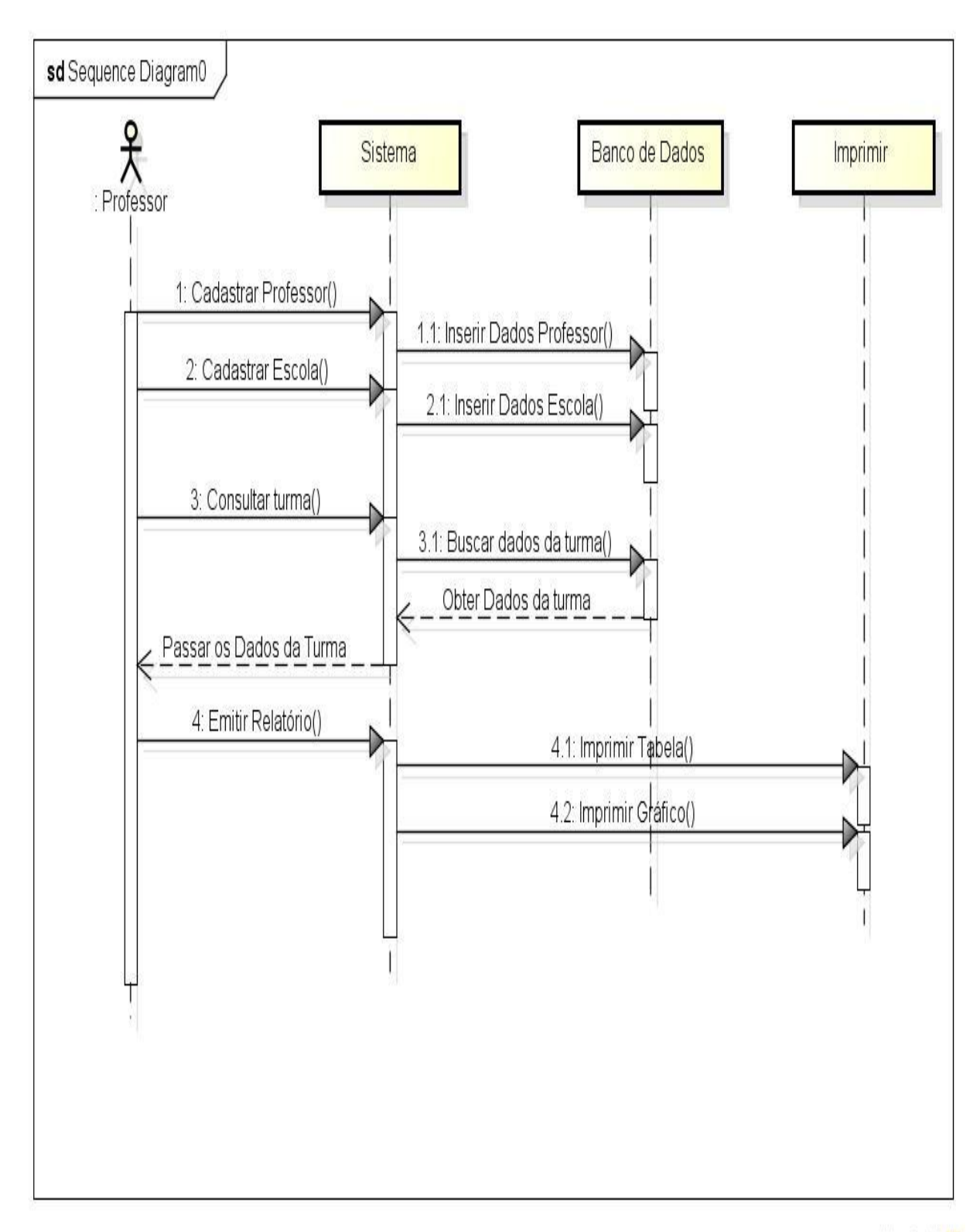

powered by Astah

#### 8.2.2: Aluno

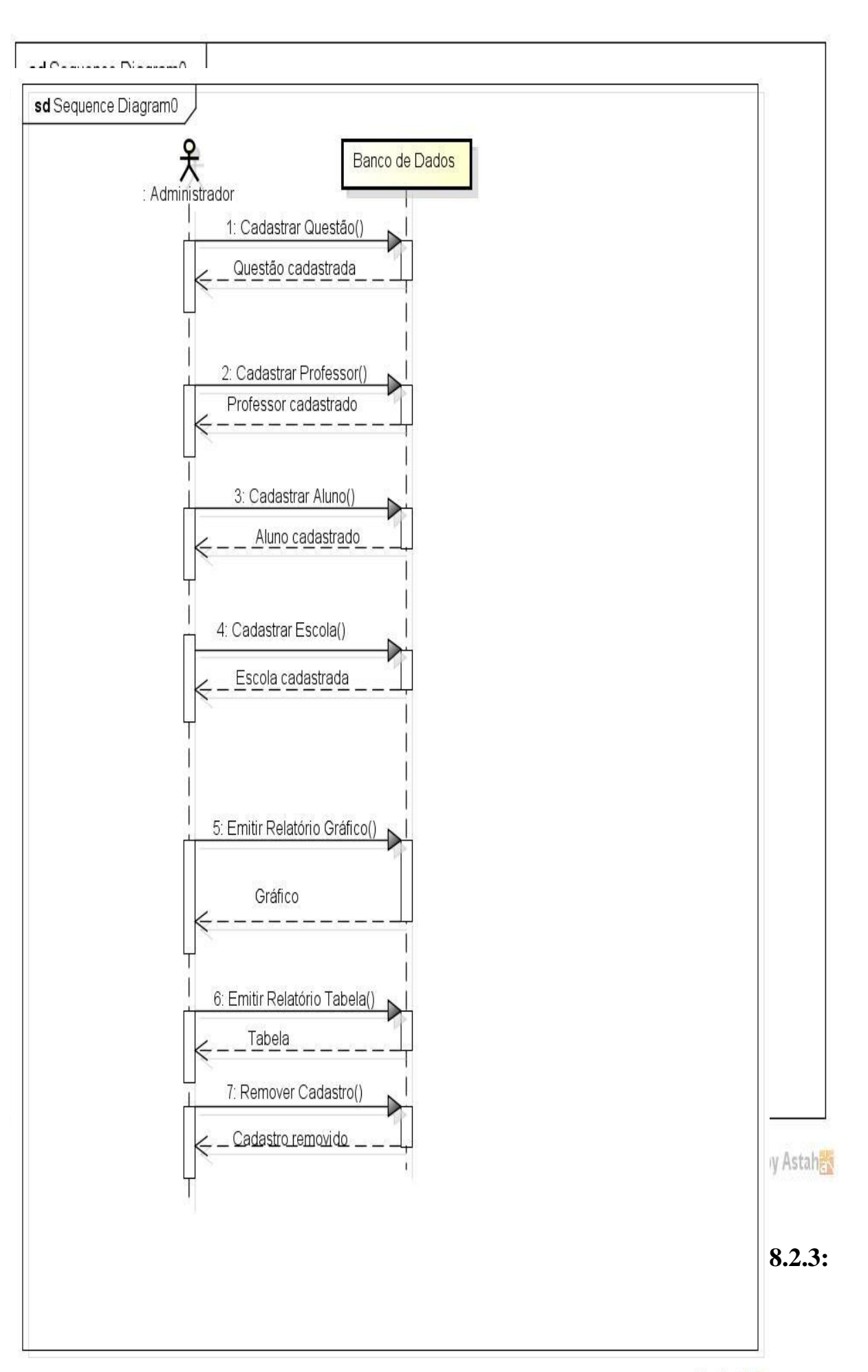

powered by Astah

### Administrador

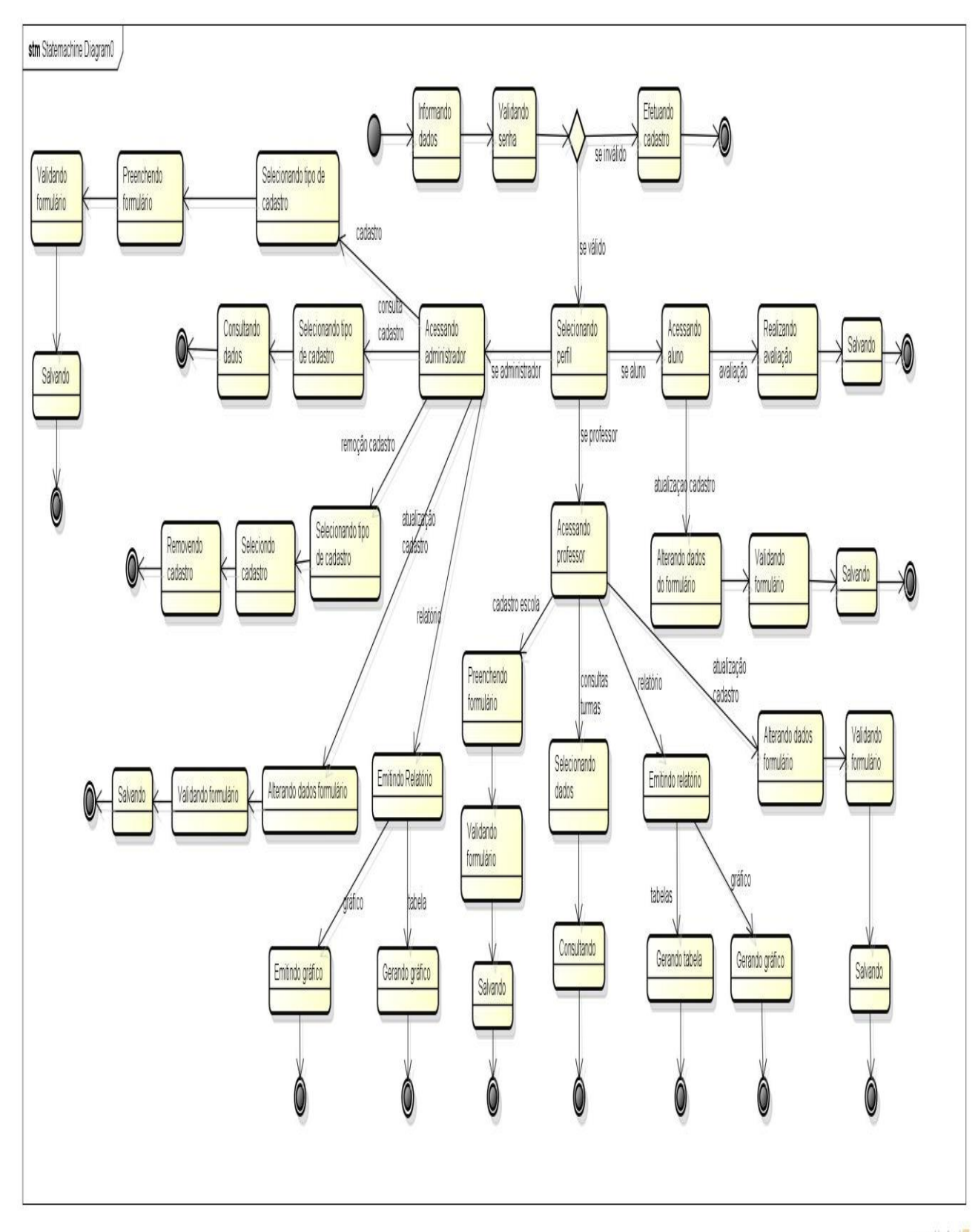

# 8.3. Anexo 3: Diagrama de Transição de Estados

powered by Astah

### 8.4. Anexo 4: Tabela de registro manual

![](_page_45_Figure_1.jpeg)

![](_page_45_Figure_2.jpeg)

### 8.5. Anexo 5: Gráfico de registro manual

### 8.6. Anexo 6: Gráfico por acerto dos alunos

![](_page_45_Figure_5.jpeg)

# Gráfico por acerto dos alunos

| Ľ        | MAPA DE                                 | L  |    | E   | E  |    | _  |   |   |   |    |    |    |     |     |    |    |    | _  | _   |     |     |     | _   | _  |      | Pro | DVa | 3: |    | _  | X  | XX        | XX |      |      |
|----------|-----------------------------------------|----|----|-----|----|----|----|---|---|---|----|----|----|-----|-----|----|----|----|----|-----|-----|-----|-----|-----|----|------|-----|-----|----|----|----|----|-----------|----|------|------|
|          | RESULTADOS                              | DI | SC | IPL | IN | A: |    |   |   |   |    |    |    |     |     |    |    |    |    | Le  | ger | nda | :   |     | =  | : A( | CER | RTO | DU |    |    | =  | ERF       | RO | J    |      |
| N        | SINO FUNDAMENTAL                        | PF | OF | ES  | SO | R: |    |   |   |   |    |    |    |     |     | 1. |    | Т  | DA | TA: | Γ   |     |     |     | CC | DRF  | RET | O   | R: |    |    |    |           |    |      |      |
|          |                                         | Т  | UR | MA  | A: |    |    |   |   |   | N. | DE | AL | UN. | OS: |    |    | -  |    |     |     |     | TOT | TAL | DE | QU   | EST | rõe | S: |    |    |    | _         |    |      |      |
| O'<br>EF | TAL DE ALUNOS QUE<br>RTARAM A ATIVIDADE | 7  | 1  | 3   | 8  | 3  | 12 |   | 5 | 2 | 2  | 5  |    | 3   | 4   | 1  | 0  |    | 10 | 3   | 0   | (   | )   | 0   | 0  | 0    | (   | 0   | 0  | 0  | 0  | ,  | 0         | 0  |      |      |
| Ξ        |                                         | -  |    |     |    |    |    |   |   |   |    | -  |    |     | _   |    |    |    |    |     | •   |     |     |     |    |      | •   |     |    |    |    |    |           |    |      |      |
|          | A                                       | В  | С  | D   | Е  | F  | G  | H |   | J | K  | L  | М  | N   | 0   | Ρ  | Q  | R  | S  | T   | U   | V   | W   | χ   | Y  | Ζ    | AA  | AB  | AC | AD | AE | AF | AG        | 26 | B    | 5    |
| 1        | Nome                                    | 1  | 2  | 3   | 4  | 5  | 6  | 1 | 8 | 9 | 10 | 11 | 12 | 13  | 14  | 15 | 16 | 17 | 18 | 19  | 20  | 21  | 22  | 23  | 24 | 25   | 26  | 27  | 28 | 29 | 30 | 31 | 32        | R  | OTAL | CEHI |
| 2        | Não fez                                 |    |    |     |    |    |    |   |   |   |    |    |    |     |     |    |    |    |    |     |     |     |     |     |    |      |     |     |    |    |    |    | $\square$ | _  | F ·  | ×    |
|          |                                         |    |    |     |    |    |    |   |   |   |    |    |    |     |     |    |    |    |    |     |     |     |     |     |    |      |     |     | -  |    |    | -  |           |    | 7    |      |
|          |                                         |    |    | T   |    |    |    |   |   |   |    | 1  |    |     |     |    |    | I  |    |     |     | Γ   |     |     |    | 1    |     |     |    |    | L  | T  |           |    | 6    |      |
|          |                                         |    |    |     |    |    |    | Γ | Τ |   |    | Τ  | T  |     |     |    | Γ  | I  |    |     |     |     | T   |     |    |      | Τ   |     |    |    | Γ  | Τ  | Τ         |    | 5    |      |
| _        |                                         |    |    |     |    |    |    | Τ | T |   |    |    | T  |     |     |    | Γ  | I  |    |     |     | Τ   | T   | 1   |    |      | Τ   |     |    |    | Γ  | T  | Τ         |    | 3    |      |
|          |                                         |    | Γ  |     |    |    |    | Г | T |   |    |    | T  |     |     |    | Γ  | T  |    |     |     |     | ٦   | 1   |    |      | T   |     |    |    | Γ  | T  | T         |    | 3    | -    |
|          |                                         |    |    |     |    |    |    |   |   |   |    | I  | T  |     |     |    | Τ  | T  |    |     |     | Τ   | T   |     |    | Γ    |     |     |    |    | Γ  | Τ  | Τ         | 1  | 3    |      |

### 8.7. Anexo 7: Planilha eletrônica de acertos e erros

|                 |                                                                                                    | PROGRAMA DE INTERVENÇÃO PEDAGÓGICA - PIP |  |  |  |  |  |  |  |  |  |  |  |  |
|-----------------|----------------------------------------------------------------------------------------------------|------------------------------------------|--|--|--|--|--|--|--|--|--|--|--|--|
|                 | MATRIZ DE REFERÊNCIA DA AVALIAÇÃO DIAGNÓSTICA/INTERNA       Eixos / Tópicos     Descritor       D1     D1 |                                          |  |  |  |  |  |  |  |  |  |  |  |  |
| Eixos / Tópicos |                                                                                                    | Descritor                                |  |  |  |  |  |  |  |  |  |  |  |  |
|                 | D1                                                                                                    |                                          |  |  |  |  |  |  |  |  |  |  |  |  |
|                 | D2                                                                                                    |                                          |  |  |  |  |  |  |  |  |  |  |  |  |
|                 | D3                                                                                                    |                                          |  |  |  |  |  |  |  |  |  |  |  |  |
|                 | D4                                                                                                    |                                          |  |  |  |  |  |  |  |  |  |  |  |  |
|                 | D5                                                                                                    |                                          |  |  |  |  |  |  |  |  |  |  |  |  |
|                 | D6                                                                                                    |                                          |  |  |  |  |  |  |  |  |  |  |  |  |
|                 | D7                                                                                                    |                                          |  |  |  |  |  |  |  |  |  |  |  |  |
|                 | D8                                                                                                    |                                          |  |  |  |  |  |  |  |  |  |  |  |  |

# 8.8. Anexo 8: Planilha matriz de referência

| A         | В | C | D | Е | F | G | H |   | J | K  | L  | M  | N  | 0  | P  | Q  | R  | S  | Ţ  | U  | V  | W  | X  | γ  | Z  | AA | AB | AC | AD | AE | AF | AG |
|-----------|---|---|---|---|---|---|---|---|---|----|----|----|----|----|----|----|----|----|----|----|----|----|----|----|----|----|----|----|----|----|----|----|
| 1 Nome    | 1 | 2 | 3 | 4 | 5 | 6 | 1 | 8 | 9 | 10 | 11 | 12 | 13 | 14 | 15 | 16 | 17 | 18 | 19 | 20 | 21 | 22 | 23 | 24 | 25 | 26 | 27 | 28 | 29 | 30 | 31 | 32 |
| 2 Não fez |   |   |   |   |   |   |   |   |   |    |    |    |    |    |    |    |    |    |    |    |    |    |    |    |    |    |    |    |    |    |    |    |

# 8.9. Anexo 9: Planilha gabarito do aluno

# 9.0. Anexo 10: Questões da avaliação

**QUESTÃO 12** (D12) - O Brasil foi escolhido para sediar a Copa do Mundo de Futebol no ano de 2014. Uma das cidades em que acontecerão os jogos é o Rio de Janeiro, no estádio do Maracanã. Criado em 1950, seu nome em tupi-guarani significa "semelhante a um chocalho". As medidas do gramado do Maracanã são 110 x 75 m.

Marque a alternativa que indica as medidas da área e do perímetro do campo de futebol?

A) 750 m<sup>2</sup> e 185 m. B) 1100 m<sup>2</sup> e 220 m. C) 8250 m<sup>2</sup> e 370 m. D) 75000 m<sup>2</sup> e 370 m.

QUESTAO 19 (D19) - No Brasil, <u>3</u> da população vive na zona urbana.

De que outra forma podemos representar esta fração?

A) 15%.
B) 25%.
C) 34%.
D) 75%.

QUESTÃO 24 (D24) - Antônio precisa fazer uma atividade para a aula de sexta-feira, mas não consegue chegar ao um resultado por se tratar de valores aproximados de radicais.

Qual é o resultado da operação v5 + v3?

A) 1,7.
B) 2,2.
C) 3,9.
D) 6,0.

QUESTÃO 25 (D25) - Uma urna contém 10 bolas identificadas pelas letras, A, B,...,J. Uma bola é extraída ao acaso da urna e sua letra é observada.

A probabilidade de a letra ser uma vogal é

A) 5%. B) 10%. C) 30 %. D) 50%.

QUESTÃO 26 (D26) - Márcio contratou 5 operários para construir sua casa. Esses operários, trabalhando 8 horas por dia, levarão 150 dias para terminar a construção.

Mantendo o mesmo ritmo de trabalho, 8 operários trabalhando 10 horas por dia terminam a mesma obra em

A) 75 dias.B) 100 dias.C) 125 dias.D) 192 dias.

QUESTÃO 29 (D29) - Carla e Pedro foram a um restaurante almoçar e a conta deles foi de R\$ 76,00. Repartido o valor total, Pedro pagou o triplo do valor de sua companheira.

Quanto Pedro pagou pelo almoço?

A) R\$ 19,00. B) R\$ 38,00. C) R\$ 54,00. D) R\$ 57,00.